## SUN2000-(2KTL-6KTL)-L1

## **Manuel d'utilisation**

Édition07Date19-04-2022

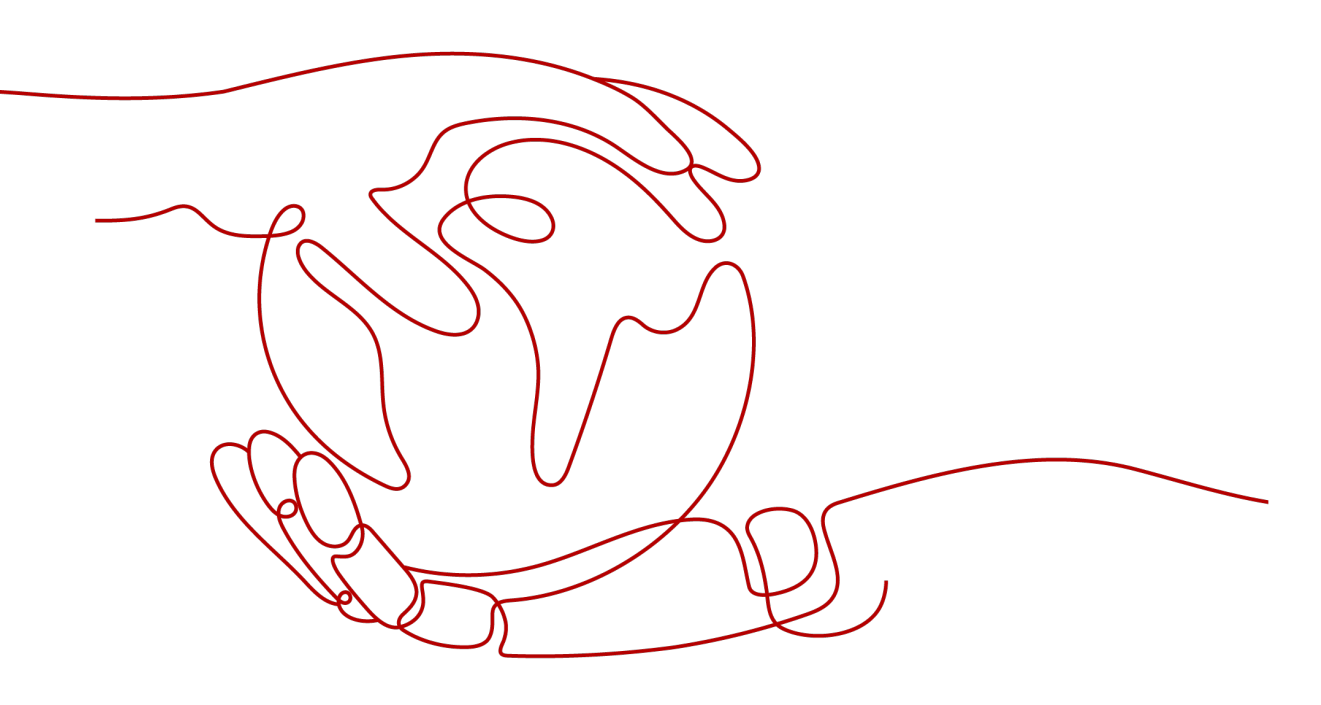

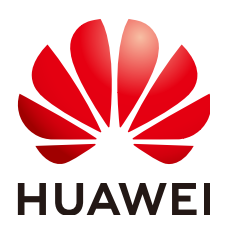

HUAWEI TECHNOLOGIES CO., LTD.

## 7.1.2 (Facultatif) Enregistrement d'un compte d'installateur

#### **REMARQUE**

- Si vous disposez d'un compte d'installateur, ignorez cette étape.
- Vous pouvez enregistrer un compte via un téléphone mobile uniquement en Chine.
- Le numéro de mobile ou l'adresse e-mail utilisé pour l'enregistrement est le nom d'utilisateur utilisé pour la connexion à l'application FusionSolar.

Créez le premier compte d'installateur et créez un domaine qui porte le nom de l'entreprise.

Figure 7-1 Création du premier compte d'installateur

|                                        | < Sélectionner le rôle                                                                 | < Enregistrement de l'instal                                                                                                    |
|----------------------------------------|----------------------------------------------------------------------------------------|----------------------------------------------------------------------------------------------------|
| FusionSolar                            | Je suis un propriétaire<br>Surveillance des prérations de                              | Romarque Si votre entreprise a déjà incorit un<br>compte dans le système, vous naivez pas besoin<br>de vous reinscrine. Contactas l'administrateur pour<br>etteurs les consulta exercistrics de la litera d'utilisateure |
| A them utilizateuritikumetes de metale | la centrale en temps réel<br>Demandez à votre instellateur<br>de vous créer un compte. | Nom de la société                                                                                                    |
| Mot de passe oublié?<br>Se connec.     | Je su sun installateur<br>Cogé Dan rapide, 08M,                                        | + Numéro de mobile                                                                                                    |
| - 1-                                   | Sur Appurer pour préer votre<br>compte                                                 | Saisissez le code de vérifica Envoyer                                                                                                    |
|                                        |                                                                                        | Mdp 245                                                                                                    |
| 7                                      |                                                                                        | Jei lu et accepté les Conditions d'utilisation et<br>Déclarations de confidentialité                                                                                                    |
| ce de recht husvei com                 |                                                                                        | Sins                                                                                                    |

AVIS

Pour créer plusieurs comptes d'installateur pour une même société, connectez-vous à l'application FusionSolar et appuyez sur **Ajouter un utilisateur** pour créer un compte d'installateur.

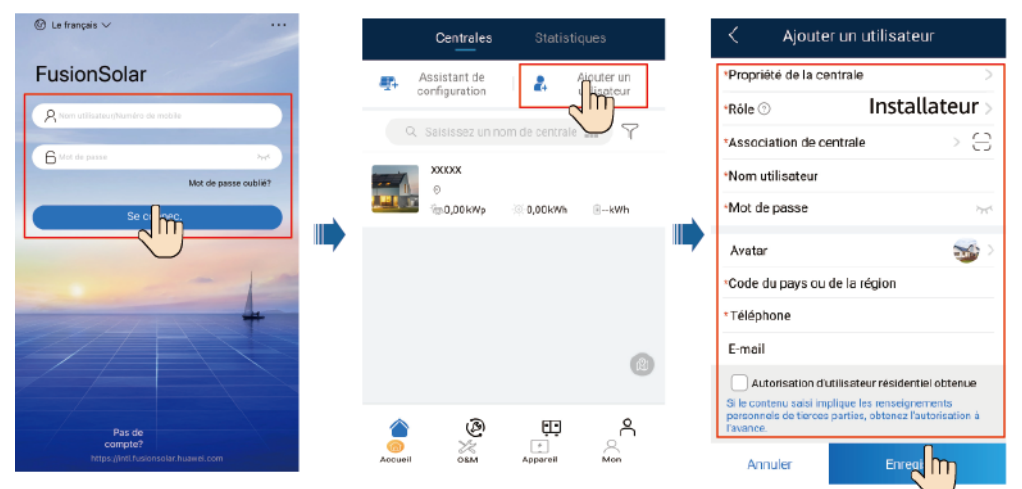

Figure 7-2 Création de plusieurs comptes d'installateur pour la même entreprise

## 7.1.3 Création d'une centrale PV et d'un utilisateur

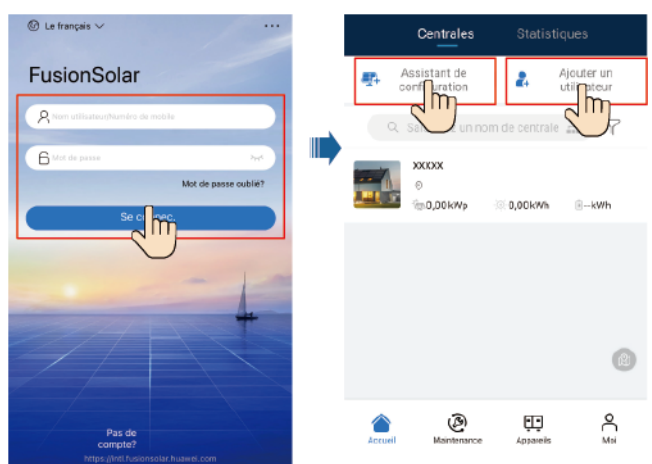

Figure 7-3 Création d'une centrale PV et d'un utilisateur

## 

- Dans les réglages rapides, le code de réseau est défini sur N/A par défaut (le démarrage automatique n'est pas pris en charge). Définissez le code de réseau en fonction de la région dans laquelle la centrale photovoltaïque est implantée.
- Pour plus de détails concernant la manière d'utiliser l'assistant de déploiement sur site, voir le *FusionSolar App Quick Guide*. Vous pouvez également scanner le code QR pour obtenir le document.

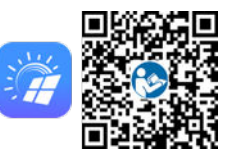

## 7.1.4 (Facultatif) Définition de la disposition physique des optimiseurs photovoltaïques intelligents

## 

- Si les optimiseurs photovoltaïques intelligents sont configurés pour des branches PV, assurez-vous que les optimiseurs photovoltaïques intelligents sont correctement connectés au SUN2000 avant d'effectuer les opérations décrites dans cette section.
- Vérifiez que les étiquettes de numéro de série des optimiseurs photovoltaïques intelligents sont correctement fixées au modèle de disposition physique.
- Prenez une photo du modèle de disposition physique et enregistrez-la. Veillez à ce que votre téléphone reste parallèle au modèle et prenez une photo en mode Paysage. Vérifiez que les quatre points de positionnement situés dans les angles se trouvent dans le cadre. Assurez-vous que chaque code QR est inclus dans le cadre.
- Pour plus de détails concernant la manière d'utiliser l'assistant de déploiement sur site, voir le *FusionSolar App Quick Guide*. Vous pouvez également scanner le code QR pour obtenir le document.

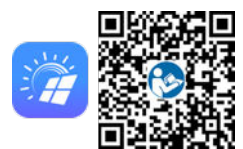

## Scénario 1 : Configuration du côté serveur de FusionSolar (onduleur solaire connecté au système de gestion)

Étape 1 Connectez-vous à l'application FusionSolar. Ensuite, sur l'écran Accueil, appuyez sur le nom de la centrale pour accéder à l'écran de celle-ci. Sélectionnez Disposition, appuyez sur sur us puis transférez la photo du modèle de disposition physique lorsque vous y êtes invité.

**Figure 7-4** Chargement d'une image de modèle de disposition physique (application)

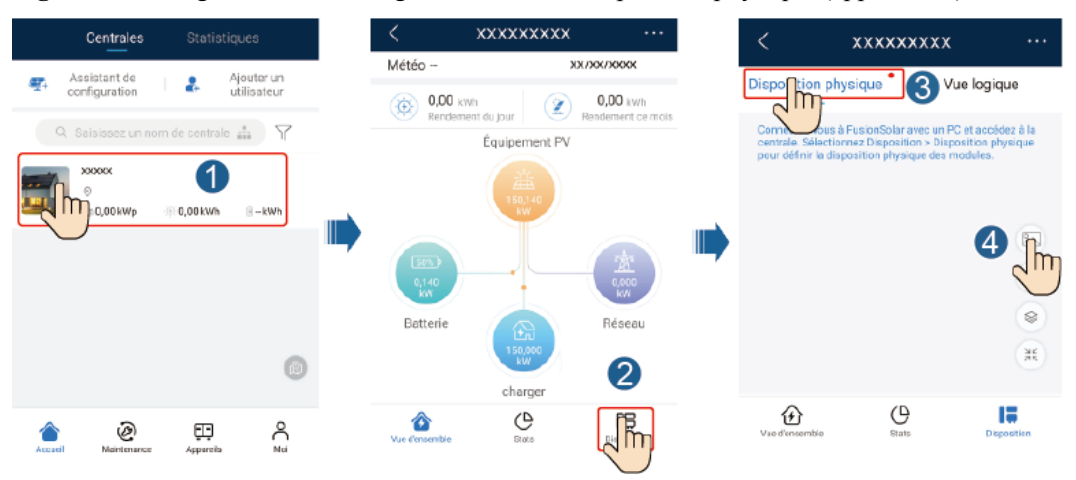

### **REMARQUE**

Vous pouvez également transférer la photo du modèle de disposition physique sur l'interface utilisateur Web, en procédant comme suit : connectez-vous à https://intl.fusionsolar.huawei.com pour accéder à l'interface utilisateur Web du système de gestion PV intelligent FusionSolar. Sur la **Accuei**, cliquez sur le nom de la centrale pour accéder à la page de celle-ci. Sélectionnez **Disposition**, cliquez sur **Cliquez pour uploader**, puis transférez la photo du modèle de disposition physique.

**Figure 7-5** Chargement d'une image de modèle de disposition physique (interface utilisateur Web)

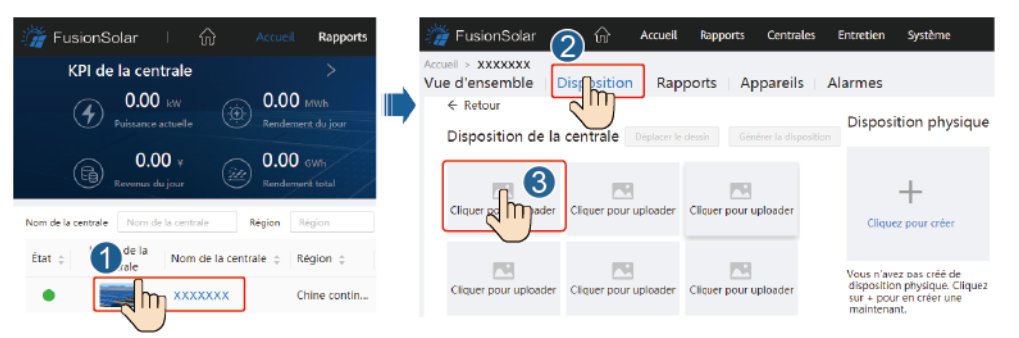

Étape 2 Connectez-vous à https://intl.fusionsolar.huawei.com pour accéder à l'interface utilisateur
 Web du système de gestion PV intelligent FusionSolar. Sur la Accueil, cliquez sur le nom de la centrale pour accéder à la page de celle-ci. Sélectionnez Disposition. Sélectionnez Générer
 la disposition, puis créez une disposition physique lorsque vous y êtes invité. Vous avez également la possibilité de créer manuellement une disposition de site physique.

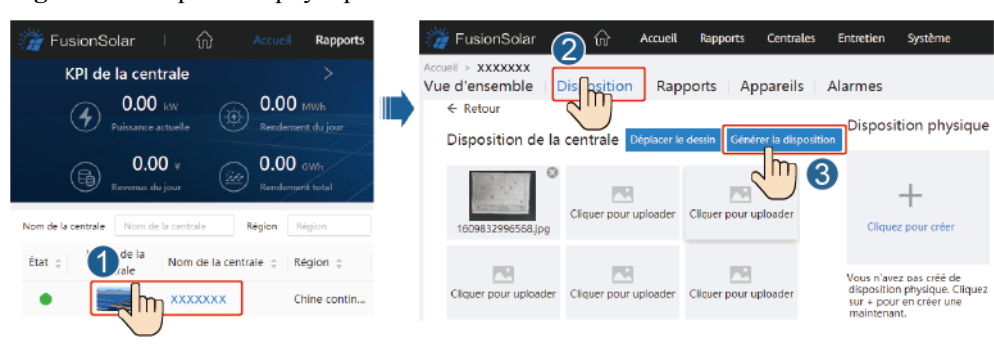

Figure 7-6 Disposition physique des modules PV

----Fin

## Scénario 2 : Configuration du côté de l'onduleur solaire (onduleur solaire non connecté au système de gestion)

**Étape 1** Utilisez l'application FusionSolar pour accéder à l'écran **Mise en service de l'appareil** afin de définir la disposition physique des optimiseurs photovoltaïques intelligents.

- Connectez-vous à l'application FusionSolar. Sur l'écran Mise en service de l'appareil, sélectionnez Maintenance > Disposition de l'optimiseur. L'écran Disposition de l'optimiseur s'affiche.
- 2. Appuyez sur la zone vide. Les boutons **Identifier l'image** et **Ajouter des modules photovoltaïques** s'affichent. Vous pouvez utiliser l'une des deux méthodes suivantes pour effectuer les opérations demandées :
  - Méthode 1 : appuyez sur Identifier l'image et transférez la photo du modèle de disposition physique pour finaliser la disposition de l'optimiseur. (Les optimiseurs dont l'identification échoue doivent être liés manuellement.)
  - Méthode 2 : appuyez sur Ajouter des modules photovoltaïques pour ajouter manuellement des modules photovoltaïques et lier les optimiseurs à ces modules photovoltaïques.

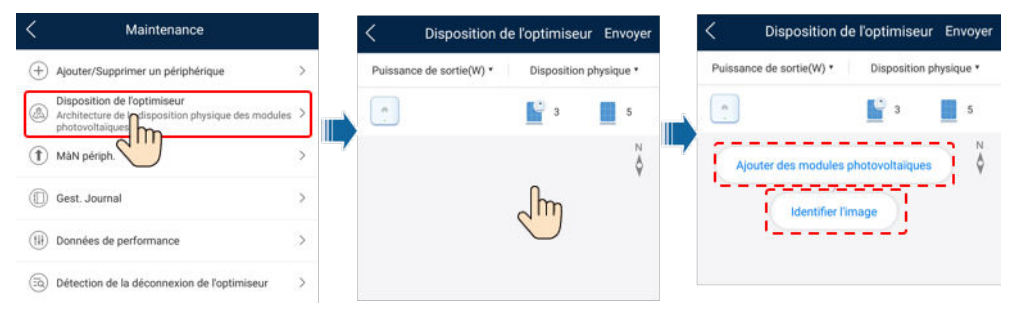

Figure 7-7 Disposition physique des modules PV

----Fin

## 7.2 Configuration des paramètres

Accédez à l'écran **Mise en service de l'appareil** et définissez les paramètres du SUN2000. Pour plus de détails concernant l'accès à l'écran **Mise en service de l'appareil**, voir **B Mise en service de l'appareil**. Pour définir plus de paramètres, appuyez sur **Paramètres**. Pour plus de détails concernant les paramètres, voir le *FusionSolar App and SUN2000 App User Manual*. Vous pouvez également scanner le code QR pour obtenir le document.

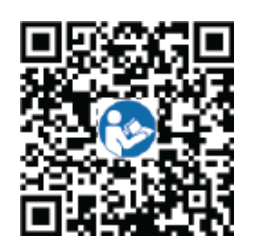

## 7.2.1 Contrôle de l'énergie

## 7.2.1.1 Point de contrôle raccordé au réseau

## Fonction

Limite ou réduit la puissance de sortie du système d'alimentation PV pour garantir que la puissance de sortie se trouve dans la limite de déviation de la puissance.

## Procédure

Étape 1 Sur l'écran d'accueil, choisissez Réglage de la puissance > Point de contrôle raccordé au réseau.

Figure 7-8 Point de contrôle raccordé au réseau

| Kéglage de la puissance              |   | <   | <ul> <li>Point de contrôle raccordé au<br/>réseau</li> </ul> |   |
|--------------------------------------|---|-----|--------------------------------------------------------------|---|
| Contrôle de la puissance active      | > | . 9 | Puissance active                                             | 8 |
| Contrôle de la puissance réactive    | > |     | Puissance réactive >                                         | > |
| Point de contrôle raccordé au réseau | > |     | Arrêt en cas de puissance d\'alimentation élevée             | > |
| Contrôle du stockage d'énergie       | > |     |                                                              |   |

Tableau 7-1 Point de contrôle raccordé au réseau

| Nom du paramètre     |                                                     |                                | Description                                                                                                    |  |  |  |
|----------------------|-----------------------------------------------------|--------------------------------|----------------------------------------------------------------------------------------------------|--|--|--|
| Puissanc<br>e active | Illimité                                            | -                              | Si ce paramètre est défini sur <b>Illimité</b> , la puissance de sortie du SUN2000 n'est pas limitée et le SUN2000 peut se connecter au réseau électrique à la puissance nominale.          |  |  |  |
|                      | Connexion<br>au réseau<br>avec<br>puissance<br>zéro | Contrôleur en<br>boucle fermée | <ul> <li>Si plusieurs SUN2000 sont montés en cascade, réglez ce paramètre sur SDongle/SmartLogger.</li> <li>S'il n'y a qu'un seul SUN2000, définissez ce paramètre sur Onduleur.</li> </ul> |  |  |  |
|                      | 2010                                                | Mode de<br>limitation          | Alimentation totale indique la limite d'exportation de l'alimentation totale au point raccordé au réseau.                                                                                   |  |  |  |

| Nom du paramètre                  |                              |                                                                         | Description                                                                                                    |
|-----------------------------------|------------------------------|-------------------------------------------------------------------------|----------------------------------------------------------------------------------------------------|
|                                   |                              | Période<br>d'ajustement de<br>l'alimentation                            | Spécifie l'intervalle le plus court pour un ajustement anti-retour d'alimentation simple.                                                                                                    |
|                                   |                              | Hystérèse du<br>contrôle de<br>l'alimentation                           | Spécifie la zone morte pour l'ajustement de la puissance de sortie<br>du SUN2000. Si la fluctuation de la puissance se trouve dans<br>l'hystérèse du contrôle de l'alimentation, la puissance n'est pas<br>ajustée.                                                                                                    |
|                                   |                              | Limite de<br>puissance<br>active de sortie<br>pour sécurité<br>intégrée | Spécifie la valeur de déclassement de la puissance active du<br>SUN2000 en pourcentage. Si le Smart Dongle ne détecte aucune<br>donnée du compteur ou que la communication entre le Smart<br>Dongle et le SUN2000 est déconnectée, le Smart Dongle fournit la<br>valeur de déclassement de la puissance active du SUN2000 en<br>pourcentage.                                                       |
|                                   |                              | Déconnexion<br>de la<br>communication<br>à sécurité<br>intégrée         | Dans le scénario anti-retour d'alimentation du SUN2000, si ce<br>paramètre est défini sur <b>Activer</b> , le SUN2000 sera déclassé selon<br>le pourcentage de déclassement de puissance active lorsque la<br>communication entre le SUN2000 et le Smart Dongle est<br>déconnectée pour une période plus longue que le <b>Temps de</b><br><b>détection de la déconnexion de la communication</b> . |
|                                   |                              | Temps de<br>détection de la                                             | Spécifie le temps pour déterminer la déconnexion de la communication entre le SUN2000 et le Dongle.                                                                                                    |
|                                   |                              | déconnexion de<br>la<br>communication                                   | Ce paramètre s'affiche lorsque la <b>Déconnexion de la</b><br>communication à sécurité intégrée est réglée sur Activer.                                                                                                    |
|                                   | Raccordeme<br>nt au réseau   | Contrôleur en<br>boucle fermée                                          | • Si plusieurs SUN2000 sont montés en cascade, réglez ce paramètre sur <b>SDongle/SmartLogger</b> .                                                                                                    |
|                                   | avec<br>puissance<br>limitée |                                                                         | <ul> <li>S'il n'y a qu'un seul SUN2000, définissez ce paramètre sur<br/>Onduleur.</li> </ul>                                                                                                    |
| Ra<br>nt<br>av<br>pu<br>lir<br>(k | (kW)                         | Mode de<br>limitation                                                   | Alimentation totale indique la limite d'exportation de l'alimentation totale au point raccordé au réseau.                                                                                                    |
|                                   |                              | Puissance<br>maximale<br>d'alimentation<br>du réseau<br>électrique      | Indique la puissance active maximale transmise du point relié au réseau au réseau électrique.                                                                                                    |
|                                   |                              | Période<br>d'ajustement de<br>l'alimentation                            | Spécifie l'intervalle le plus court pour un ajustement anti-retour d'alimentation simple.                                                                                                    |
|                                   |                              | Hystérèse du<br>contrôle de<br>l'alimentation                           | Spécifie la zone morte pour l'ajustement de la puissance de sortie<br>du SUN2000. Si la fluctuation de la puissance se trouve dans<br>l'hystérèse du contrôle de l'alimentation, la puissance n'est pas<br>ajustée.                                                                                                    |

| Nom du | om du paramètre                                                |                                                                         | Description                                                                                                    |
|--------|----------------------------------------------------------------|-------------------------------------------------------------------------|----------------------------------------------------------------------------------------------------|
|        |                                                                | Limite de<br>puissance<br>active de sortie<br>pour sécurité<br>intégrée | Spécifie la valeur de déclassement de la puissance active du<br>SUN2000 en pourcentage. Si le Smart Dongle ne détecte aucune<br>donnée du compteur ou que la communication entre le Smart<br>Dongle et le SUN2000 est déconnectée, le Smart Dongle fournit la<br>valeur de déclassement de la puissance active du SUN2000 en<br>pourcentage.                                               |
|        |                                                                | Déconnexion<br>de la<br>communication<br>à sécurité<br>intégrée         | Dans le scénario anti-retour d'alimentation du SUN2000, si ce<br>paramètre est défini sur Activer, le SUN2000 sera déclassé selon<br>le pourcentage de déclassement de puissance active lorsque la<br>communication entre le SUN2000 et le Smart Dongle est<br>déconnectée pour une période plus longue que le <b>Temps de</b><br><b>détection de la déconnexion de la communication</b> . |
|        |                                                                | Temps de<br>détection de la<br>déconnexion de<br>la<br>communication    | Spécifie le temps pour déterminer la déconnexion de la communication entre le SUN2000 et le Dongle.<br>Ce paramètre s'affiche lorsque la <b>Déconnexion de la communication à sécurité intégrée</b> est réglée sur <b>Activer</b> .                                                                                                    |
|        | Raccordeme<br>nt au réseau<br>avec<br>puissance<br>limitée (%) | Contrôleur en<br>boucle fermée                                          | <ul> <li>Si plusieurs SUN2000 sont montés en cascade, réglez ce paramètre sur SDongle/SmartLogger.</li> <li>S'il n'y a qu'un seul SUN2000, définissez ce paramètre sur Onduleur.</li> </ul>                                                                                                    |
|        |                                                                | Mode de<br>limitation                                                   | Alimentation totale indique la limite d'exportation de l'alimentation totale au point raccordé au réseau.                                                                                                    |
|        |                                                                | Capacité de<br>l'installation<br>photovoltaïque                         | Spécifie la puissance active maximale totale dans le scénario en cascade du SUN2000.                                                                                                    |
|        |                                                                | Puissance<br>maximale<br>d'alimentation<br>du réseau<br>électrique      | Indique le pourcentage de la puissance active maximale du point<br>relié au réseau par rapport à la capacité de la centrale PV.                                                                                                    |
|        |                                                                | Période<br>d'ajustement de<br>l'alimentation                            | Spécifie l'intervalle le plus court pour un ajustement anti-retour d'alimentation simple.                                                                                                    |
|        |                                                                | Hystérèse du<br>contrôle de<br>l'alimentation                           | Spécifie la zone morte pour l'ajustement de la puissance de sortie<br>du SUN2000. Si la fluctuation de la puissance se trouve dans<br>l'hystérèse du contrôle de l'alimentation, la puissance n'est pas<br>ajustée.                                                                                                    |
|        |                                                                | Limite de<br>puissance<br>active de sortie<br>pour sécurité<br>intégrée | Spécifie la valeur de déclassement de la puissance active du<br>SUN2000 en pourcentage. Si le Smart Dongle ne détecte aucune<br>donnée du compteur ou que la communication entre le Smart<br>Dongle et le SUN2000 est déconnectée, le Smart Dongle fournit la<br>valeur de déclassement de la puissance active du SUN2000 en<br>pourcentage.                                               |

| Nom du paramètre                                                                                                    |                                                        |                                                                                                    | Description                                                                                                    |
|----------------------------------------------------------------------------------------------------|--------------------------------------------------------|----------------------------------------------------------------------------------------------------|----------------------------------------------------------------------------------------------------|
|                                                                                                    |                                                        | Déconnexion<br>de la<br>communication<br>à sécurité<br>intégrée                                                                                                    | Dans le scénario anti-retour d'alimentation du SUN2000, si ce<br>paramètre est défini sur <b>Activer</b> , le SUN2000 sera déclassé selon<br>le pourcentage de déclassement de puissance active lorsque la<br>communication entre le SUN2000 et le Smart Dongle est<br>déconnectée pour une période plus longue que le <b>Temps de</b><br><b>détection de la déconnexion de la communication</b> . |
|                                                                                                    |                                                        | Temps de<br>détection de la<br>déconnexion de<br>la<br>communication                                                                                                   | Spécifie le temps pour déterminer la déconnexion de la communication entre le SUN2000 et le Dongle.<br>Ce paramètre s'affiche lorsque la <b>Déconnexion de la communication à sécurité intégrée</b> est réglée sur <b>Activer</b> .                                                                                                    |
| Apagado Apagado por alta potencia de<br>por alta la energía exportada a la red<br>potencia<br>de la<br>energía       |                                                        | alta potencia de<br>ortada a la red                                                                                                    | <ul> <li>La valeur par défaut est Désactiver.</li> <li>Si ce paramètre est défini sur Activer, l'onduleur s'arrête par mesure de protection lorsque la puissance du point de connexion au réseau dépasse le seuil et reste hors tension pendant le seuil de durée spécifié.</li> </ul>                                                                                                    |
| a a la Umbral superior de potencia<br>red <sup>a</sup> de energía exportada a la red<br>para el apagado del inversor | ior de potencia<br>portada a la red<br>lo del inversor | La valeur par défaut est de <b>0</b> . Ce paramètre indique le seuil de puissance du point de connexion au réseau au-delà duquel l'arrêt de l'onduleur sera déclenché. |                                                                                                    |
| Umbral de duración de alta<br>potencia de la energía<br>exportada a la red para activa<br>el apagado del inversor    |                                                        | ración de alta<br>energía<br>red para activar                                                                                                    | La valeur par défaut est de <b>20</b> . Ce paramètre indique le seuil de durée de puissance d'alimentation élevée au-delà duquel l'arrêt de l'onduleur sera déclenché.                                                                                                    |
|                                                                                                    |                                                        | l inversor                                                                                                    | • Lorsque Seuil de durée de l'alimentation élevée pour<br>déclencher l'arrêt de l'onduleur est défini sur 5, le paramètre<br>Arrêt en cas de puissance d'alimentation élevée est<br>prioritaire.                                                                                                    |
|                                                                                                    |                                                        |                                                                                                    | • Lorsque Seuil de durée de l'alimentation élevée pour<br>déclencher l'arrêt de l'onduleur est défini sur 20, le<br>paramètre Raccordement au réseau avec puissance limitée<br>est prioritaire (lorsque Mode contrôle puissance active est<br>défini sur Raccordement au réseau avec puissance limitée).                                                                                           |
| Remarque                                                                                                    | a : Ce paramèt                                         | re est uniquement                                                                                                    | pris en charge pour le code de réseau AS4777.                                                                                                    |

#### ----Fin

## 7.2.1.2 Contrôle de la puissance apparente côté sortie de l'onduleur

Sur l'écran d'accueil, appuyez sur **Paramètres** > **Réglage de la puissance** pour définir les paramètres de l'onduleur.

| -                               |                                                | - |                          |   |
|---------------------------------|------------------------------------------------|---|--------------------------|---|
| < SUN2000<br>Veille : init      | -XXXX-XX                                       | • | < Paramètres             |   |
| Puissance active 0,000(xm)      | Rendement d'Énergie<br>Aujourd'hui<br>0,00(wm) |   | Paramètres de réseau     | > |
| Rend. Énergie Mois              | Total                                          |   | Paramètres de protection | > |
| 0,00 <sub>(kwh)</sub>           | 0,01 <sub>(kmb)</sub>                          |   | Paramètres de fonction   | > |
| Û                               | R                                              |   | Réglage de la puissance  | > |
| Gestion des alarmes             | Réglage rapide                                 |   | Chemin de sau. du fichie | > |
| Surveillance de<br>périphérique | (C)<br>Maintenance                             |   |                          |   |
| <b>€</b><br>Paramèt <b>Ω</b> s  | Réglage de la puissance                        |   |                          |   |
|                                 | regrege ac la paradance                        |   |                          |   |

Figure 7-9 Contrôle de la puissance apparente

 Tableau 7-2 Contrôle de la puissance apparente

| Paramètre                             | Description                                                                                                    | Plage de valeurs                                  |
|---------------------------------------|----------------------------------------------------------------------------------------------------|---------------------------------------------------|
| Puissance apparente<br>maximale (kVA) | Ce paramètre définit le seuil<br>supérieur de sortie pour<br>l'adaptation de la puissance<br>apparente maximale aux<br>exigences de capacité que<br>doivent remplir les<br>onduleurs standard et<br>personnalisés. | [Puissance active maximale,<br>S <sub>max</sub> ] |
| Puissance active maximale<br>(kW)     | Indique le seuil supérieur de<br>sortie pour l'adaptation de la<br>puissance active maximale à<br>différentes demandes du<br>marché.                                                                               | [0.1, P <sub>max</sub> ]                          |

### 

Le seuil inférieur de la puissance apparente maximale correspond à la puissance active maximale. Pour diminuer la puissance apparente maximale, commencez par réduire la puissance active maximale.

## 7.2.1.3 Contrôle du stockage d'énergie

## **Conditions préalables**

Les captures d'écran de ce chapitre proviennent de l'application SUN2000 3.2.00.011. L'application est en cours de mise à jour. Les écrans réels prévalent.

## Fonction

Lorsque l'onduleur se connecte à une batterie, ajoutez cette batterie et définissez ses paramètres.

## Ajout d'une batterie

Pour ajouter une batterie, sélectionnez Maintenance > Gestion des appareils secondaires sur l'écran d'accueil.

| K Maintenance                                                  |       | <ul> <li>Gestion des appareils<br/>secondaires</li> </ul> |
|----------------------------------------------------------------|-------|-----------------------------------------------------------|
| + Gestion des appareils secondaires                            | >     | Capteur de puissance                                      |
| (1) MàN périph.                                                | Sun > | DTSU666-H(Trois phases)                                   |
| (D) Gest. Journal                                              | >     | Batterie                                                  |
| (III) Données de la performance                                | >     | Optimiseur                                                |
| Test IPS                                                       | >     | Recherche aut                                             |
| (b) Maintenance de la batterie                                 | >     |                                                           |
| Autotest AFCI                                                  |       |                                                           |
| Act./Désact. l'ond.<br>Connexion au réseau : puissance limitée |       |                                                           |
| Restaurer les paramètres d'usine                               |       |                                                           |
| Effacer les alarmes                                            |       |                                                           |
| () Effacer le rendement d'énergie historique                   | 2     |                                                           |
| Ajuster le rendement d'énergie totale                          |       |                                                           |
| (T) Réinitialiser                                              |       |                                                           |
|                                                                |       |                                                           |

#### Figure 7-10 Ajout d'une batterie

## Configuration des paramètres

Sur l'écran d'accueil, sélectionnez **Réglage de la puissance** > **Contrôle du stockage d'énergie**, puis définissez les paramètres de la batterie ainsi que son mode de fonctionnement.

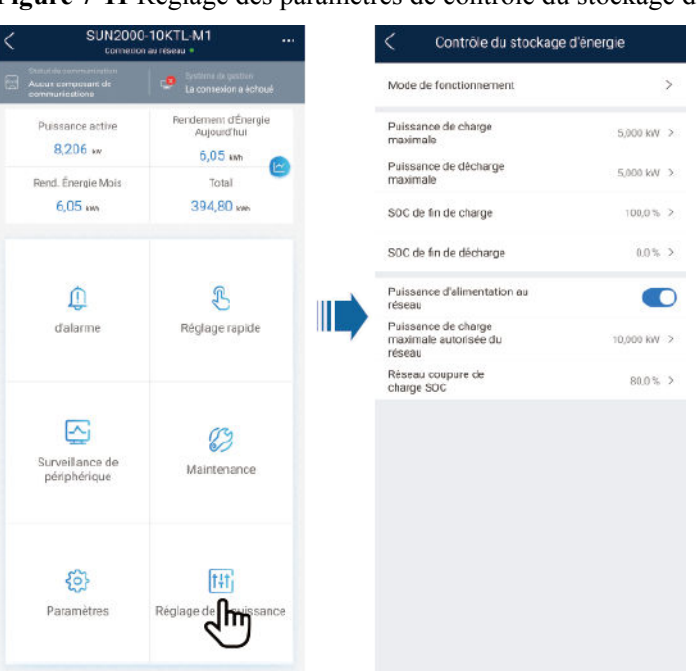

Figure 7-11 Réglage des paramètres de contrôle du stockage d'énergie

| Paramètre                              | Description                                                                                                    | Plage de valeurs                                                                                                    |
|----------------------------------------|----------------------------------------------------------------------------------------------------|----------------------------------------------------------------------------------------------------|
| Mode de fonctionnement                 | Pour plus de détails, consultez la description sur<br>l'écran de l'application.                                                                                                    | <ul> <li>Utilisation maximale de<br/>la puissance auto-<br/>produite</li> <li>Temps d'utilisation</li> <li>Entièrement redirigé<br/>vers le réseau</li> </ul> |
| Puissance de charge<br>maximale (kW)   | Conservez ce paramètre défini sur la puissance de charge maximale. Aucune configuration supplémentaire n'est nécessaire.                                                                                                    | • Charge : [0, puissance de charge maximale]                                                                                                    |
| Puissance de décharge<br>maximale (kW) | Conservez ce paramètre défini sur la puissance de décharge maximale. Aucune configuration supplémentaire n'est nécessaire.                                                                                                    | <ul> <li>Décharge : [0,<br/>puissance de décharge<br/>maximale]</li> </ul>                                                                                    |
| Capacité de fin de charge (%)          | Définissez la capacité de coupure de charge.                                                                                                    | 90 % à 100 %                                                                                                    |
| Capacité de fin de décharge (%)        | Définissez la capacité de coupure de décharge.                                                                                                    | 0 % à 20 %                                                                                                    |
| Puissance d'alimentation<br>au réseau  | Si la fonction <b>Puissance d'alimentation au réseau</b><br>est désactivée par défaut, respectez les exigences de<br>charge du réseau stipulées dans les lois et<br>réglementations locales lorsque cette fonction est<br>activée. | <ul><li>Désactiver</li><li>Activer</li></ul>                                                                                                    |
| Réseau coupure de charge SOC           | Définissez le SOC de la coupure de charge du réseau.                                                                                                    | [20%, 100 %]                                                                                                    |

## 7.2.2 AFCI

### Fonction

Si les modules PV ou les câbles sont incorrectement branchés ou endommagés, des arcs électriques peuvent être générés, ce qui peut engendrer un incendie. Les onduleurs solaires Huawei détectent les arcs et sont conformes à la certification UL 1699B-2018 garantissant la sécurité des utilisateurs et de l'équipement.

Cette fonction est activée par défaut. L'onduleur solaire détecte automatiquement les défaillances d'arc. Pour désactiver cette fonction, connectez-vous à l'application FusionSolar, accédez à l'écran Mise en service de l'appareil, choisissez Paramètres > Paramètres de fonction et désactivez AFCI.

#### **REMARQUE**

La fonction AFCI est compatible uniquement avec les optimiseurs Huawei ou les modules PV ordinaires, mais pas avec les optimiseurs tiers ou les modules PV intelligents.

#### Effacement des alarmes

La fonction AFCI est associée à l'alarme Panne arc CC.

Le SUN2000 dispose d'un mécanisme d'effacement automatique de l'alarme AFCI. Si l'alarme est déclenchée moins de cinq fois sur une période de 24 heures, le SUN2000 efface automatiquement l'alarme. Si l'alarme est déclenchée plus de cinq fois sur une période de 24 heures, le SUN2000 se verrouille pour des raisons de protection. Vous devez effacer manuellement l'alarme sur le SUN2000 afin qu'il puisse fonctionner correctement.

Vous pouvez effacer manuellement l'alarme comme suit :

Méthode 1 : application FusionSolar

Connectez-vous à l'application FusionSolar et choisissez **Mon** > **Mise en service de l'appareil**. Sur l'écran **Mise en service de l'appareil**, connectez-vous au SUN2000 qui génère l'alarme AFCI, appuyez sur **Gestion des alarmes**, et appuyez sur **Supprimer** à droite de l'alarme **Défaut arc CC** pour effacer l'alarme.

Figure 7-12 Gestion des alarmes

| <     | Alarme active                                                                              | Alarme d'historique                                  |
|-------|--------------------------------------------------------------------------------------------|------------------------------------------------------|
|       | Tout -                                                                                     | Trier par heure de génération                        |
| Liste | e alarmes: 1                                                                               |                                                      |
| 0     | Défaut arc CC<br>Le câble d'alimentatior<br>un arc ou est mal en co<br>14-nov2020 18:09:43 | ><br>n de la chaîne PV forme<br>ontact.<br>Supprimer |
|       |                                                                                            |                                                      |

• Méthode 2 : système intelligent de gestion photovoltaïque FusionSolar

Connectez-vous au système intelligent de gestion photovoltaïque FusionSolar à l'aide d'un compte non-propriétaire, sélectionnez **Entretien** > **Gestion des alarmes**, sélectionnez l'alarme **Panne arc CC**, puis cliquez sur **Clear** pour effacer l'alarme.

Figure 7-13 Effacement des alarmes

| 🎁 FusionSolar       | ∣ û        | - Accueil               | Rapports                     | Centrales  | Entretien  | Services à valeur ajout | tée Système    | Q          | 🕜 Français                   | ; <u>8</u> | (i)          | ?    |
|---------------------|------------|-------------------------|------------------------------|------------|------------|-------------------------|----------------|------------|------------------------------|------------|--------------|------|
| État en temps réel  | Gestion de | s alarmes   Gestion des | tâches                       | Diagnostic |            |                         |                |            |                              |            |              |      |
| Gestion des alarmes |            |                         |                              |            | (2) Entret | ien                     |                |            |                              |            |              |      |
| Alarme d'appareil   | ~          | Gestion des modèles     | <ul> <li>Filtr.</li> </ul>   | ×          | Etat er    | n temps réel            |                | 0          |                              | 21         | 23           | N    |
| Alarmar actuallar   |            | 🔵 Actual. auto.   🗑     | Filtre rapide                |            | Gestio     | n des alarmes 🕗         | Export. ~      | Remarq.    | Effac.                       | Con        | firmer       |      |
| Plaining according  |            | Nome de centre          | <ul> <li>Time dis</li> </ul> | no Nom d   | Gestio     | n des tâches            | Nom A          | 10.4       | <ul> <li>ID cosid</li> </ul> | Gend A     | Statut allar | • 10 |
| Alarmes historiques |            | XXXX                    | Ondule                       | ur         | Diagn      | ostic intelligent       | anorm Défaut a | rc CC 2002 | · 10 poss                    | Majeur     | A Non effact | 6    |

Basculez sur le compte propriétaire disposant des droits de gestion des centrales PV. Sur la page d'accueil, cliquez sur le nom de la centrale PV pour accéder à la page de la centrale PV, puis cliquez sur **OK** lorsque vous y êtes invité pour effacer l'alarme.

## 7.2.3 Vérification IPS (pour le code de réseau CEI0-21 d'Italie uniquement)

## Fonction

Le code de réseau CEI0-21 d'Italie nécessite une vérification IPS pour le SUN2000. Pendant l'auto-test, le SUN2000 vérifie le seuil de protection et le délai de protection de la tension maximale sur 10 min (59.S1), la surtension maximale (59.S2), la sous-tension minimale (27.S1), la sous-tension minimale (27.S2), la surfréquence maximale (81.S1), la surfréquence maximale (81.S2), la sous-fréquence minimale (81.S2).

## Procédure

Étape 1 Sur l'écran d'accueil, choisissez Maintenance > Test IPS pour accéder à l'écran du test IPS.

**Étape 2** Appuyez sur **Démarrer** pour démarrer le test IPS. Le SUN2000 détecte la tension maximale sur 10 min (59.S1), la surtension maximale (59.S2), la sous-tension minimale (27.S1), la sous-tension minimale (27.S2), la surfréquence maximale (81.S1), la surfréquence maximale (81.S2), la sous-fréquence minimale (81.S1) et la sous-fréquence minimale (81.S2).

## Figure 7-14 Test IPS

| $\langle$  | Maintenance                                                         |   |
|------------|---------------------------------------------------------------------|---|
| (+)        | Ajouter/Supprimer un périphérique                                   | > |
| 2          | Architecture de la disposition physique des modules photovoltaïques | > |
| 1          | MàN périph.                                                         | > |
| ٢          | Gest. Journal                                                       | > |
|            | Données de performance                                              | > |
| B          | Test IPS                                                            | > |
| <u>-</u> 0 | Détection de la déconnexion de l'optimiseur                         | > |
| ٢          | Act./Désact. I\'ond.                                                |   |
| $\odot$    | Rét. les param. par déf.                                            |   |
|            | Effacer les alarmes                                                 |   |
| Ð          | Effacer le rendement d'énergie historique                           |   |
| Ð          | Ajustement du rendement énergétique total                           |   |
| $\bigcirc$ | Réinitialiser                                                       |   |

## Tableau 7-3 Type de test IPS

| Type de test IPS                       | Description                                                                                                    |
|----------------------------------------|----------------------------------------------------------------------------------------------------|
| Tension maximale<br>sur 10 min (59.S1) | Le seuil de protection de la tension maximale sur 10 min par défaut<br>est de 253 V $(1,10 \text{ Vn})$ et le seuil du délai de protection par défaut<br>est de 3 secondes. |
| Surtension<br>maximale (59.S2)         | Le seuil de protection contre les surtensions par défaut est de 264,5 V $(1,15 \text{ Vn})$ et le seuil du délai de protection par défaut est de 0,2 seconde.               |
| Sous-tension<br>minimale (27.S1)       | Le seuil de protection contre les sous-tensions par défaut est de<br>195,5 V (0,85 Vn) et le seuil du délai de protection par défaut est de<br>1,5 seconde.                 |
| Sous-tension<br>minimale (27.S2)       | Le seuil de protection contre les sous-tensions par défaut est de 34,5 V $(0,15$ Vn $)$ et le seuil du délai de protection par défaut est de 0,2 seconde.                   |
| Surfréquence<br>maximale (81.S1)       | Le seuil de protection contre les surfréquences par défaut est de 50,2 Hz et le seuil du délai de protection par défaut est de 0,1 seconde.                                 |
| Surfréquence<br>maximale (81.S2)       | Le seuil de protection contre les surfréquences par défaut est de 51,5 Hz et le seuil du délai de protection par défaut est de 0,1 seconde.                                 |

| Type de test IPS                   | Description                                                                                                    |
|------------------------------------|----------------------------------------------------------------------------------------------------|
| Sous-fréquence<br>minimale (81.S1) | Le seuil de protection contre les sous-fréquences par défaut est de 49,8 Hz et le seuil du délai de protection par défaut est de 0,1 seconde. |
| Sous-fréquence<br>minimale (81.S2) | Le seuil de protection contre les sous-fréquences par défaut est de 47,5 Hz et le seuil du délai de protection par défaut est de 0,1 seconde. |

Étape 3 Une fois le test IPS terminé, l'écran affiche l'État IPS comme étant Succès état IPS. Appuyez sur Rapports dans le coin supérieur droit de l'écran pour afficher le rapport de vérification IPS.

----Fin

## 7.2.4 DRM (Australie AS4777)

## Fonction

Selon la certification australienne AS 4777.2-2015, les onduleurs solaires doivent prendre en charge la fonction DRM (Demand Response Mode, mode de réponse à la demande), et DRM0 est une exigence obligatoire.

Cette fonction est désactivée par défaut.

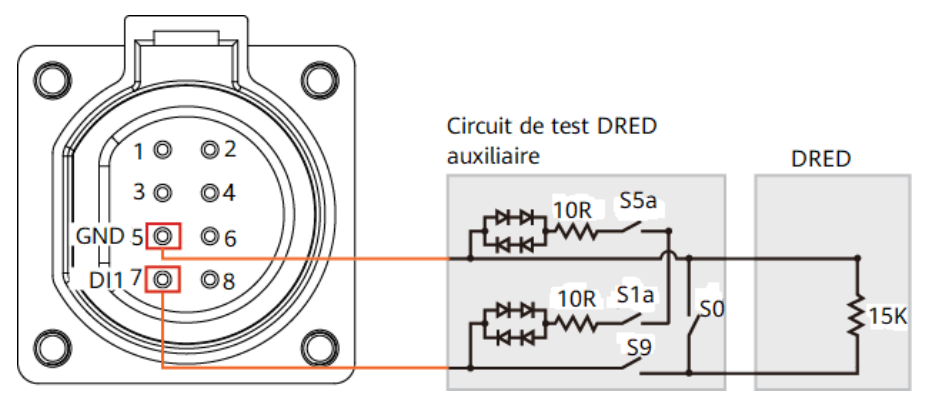

Figure 7-15 Schéma de câblage pour la fonction DRM

## 

Le DRED (Demand Response Enabling Device, périphérique d'activation de réponse à la demande) est un périphérique de répartition du réseau électrique.

| Mode | Port sur le SUN2000    | Exigences                                                                                                    |
|------|------------------------|----------------------------------------------------------------------------------------------------|
| DRM0 | DI1 et GND du port COM | <ul> <li>Lorsque les commutateurs S0 et<br/>S9 sont sous tension, l'onduleur<br/>solaire doit être mis hors tension.</li> <li>Lorsque le commutateur S0 est<br/>hors tension et que le<br/>commutateur S9 est sous tension,<br/>l'onduleur solaire doit être<br/>raccordé au réseau.</li> </ul> |

Tableau 7-4 Exigences DRM

## Procédure

Étape 1 Sur la page d'accueil, choisissez Paramètres > Paramètres de fonction.

## Étape 2 Définissez DRM sur 📿.

## Figure 7-16 DRM

| <  | Paramètres               |   | Paramètres de fonction                                                        |   |
|----|--------------------------|---|-------------------------------------------------------------------------------|---|
| R  | Paramètres de réseau     | > | AFCI                                                                          |   |
| ĒØ | Paramètres de protection | > | Heure de démarrage<br>progress. après échec du<br>réseau                      | > |
| 0  | Paramètres de fonction   | > | Hibernation nocturne                                                          |   |
| Ē  | Réglage de la puissance  | > | Mise à niveau retardée                                                        |   |
|    | Réglage de l'heure       | > | Durée pour la détermination<br>de la déconnexion de<br>réseau de courte durée | > |
| †L | Conf. comm.              | > | Déverrouiller l'optimiseur                                                    |   |
| *  |                          |   | Intervalle de pulsation TCP                                                   | > |
|    |                          |   | Longueur de trame TCP                                                         | > |
|    |                          |   | Période de pulsation<br>au niveau de la couche<br>d'application               | 2 |
|    |                          |   | DRM                                                                           |   |
|    |                          |   |                                                                               |   |

----Fin

## **8** Maintenance du système

## 8.1 Extinction du système

## Précautions

### **AVERTISSEMENT**

Une fois que le SUN2000 est hors tension, l'électricité et la chaleur résiduelles peuvent provoquer des chocs électriques ou des brûlures corporelles. Par conséquent, mettez des gants de protection et ne commencez aucune opération sur le SUN2000 avant que cinq minutes ne se soient écoulées depuis la mise hors tension.

## Procédure

- Étape 1 Envoyez une commande d'arrêt sur l'application.
- Étape 2 Éteignez le commutateur CA entre le SUN2000 et le réseau électrique.
- Étape 3 Éteignez le commutateur CC situé au bas du SUN2000.
- Étape 4 (Facultatif) Installez la vis de verrouillage sur le commutateur CC.

Figure 8-1 Installation d'une vis de verrouillage sur le commutateur CC

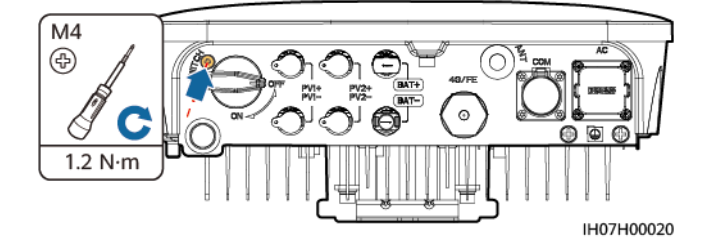

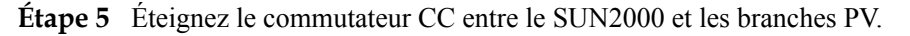

Étape 6 (Facultatif) Mettez le commutateur de batterie hors tension entre le SUN2000 et les batteries.

----Fin

## 8.2 Maintenance routinière

Pour garantir le bon fonctionnement du SUN2000 à long terme, il est recommandé d'effectuer la maintenance routinière décrite dans ce chapitre.

## **ATTENTION**

Avant de nettoyer le SUN2000, de raccorder les câbles ou d'entretenir la fiabilité de la mise à la terre, mettez le SUN2000 hors tension (voir **8.1 Extinction du système** pour plus de détails).

| Élément à<br>vérifier                   | Méthode de contrôle                                                                                                    | Intervalle de<br>maintenance                                                                                                    |
|-----------------------------------------|----------------------------------------------------------------------------------------------------|----------------------------------------------------------------------------------------------------|
| Propreté du<br>système                  | Vérifiez régulièrement que les dissipateurs<br>de chaleur ne présentent pas de poussière et<br>ne sont pas obstrués.                                                                                                    | Une fois tous les 6 à 12<br>mois                                                                                                    |
| État de<br>fonctionnement<br>du système | <ul> <li>Vérifiez que le SUN2000 n'est pas<br/>endommagé ou déformé.</li> <li>Vérifiez que le SUN2000 fonctionne sans<br/>bruit anormal.</li> <li>Vérifiez que tous les paramètres du<br/>SUN2000 sont corrects pendant le<br/>fonctionnement.</li> </ul>                                                                                                    | Une fois tous les six<br>mois                                                                                                    |
| Raccordement<br>électrique              | <ul> <li>Vérifiez que les câbles sont fixés.</li> <li>Vérifiez que les câbles sont intacts et en particulier que les parties touchant les surfaces métalliques ne sont pas éraflées.</li> <li>Vérifiez que les couvercles étanches des bornes d'entrée CC, des bornes de batterie, des ports COM, des ports ANT et du Smart Dongle sont verrouillés.</li> </ul> | La première inspection<br>se fait 6 mois après la<br>première mise en<br>service. Ensuite,<br>l'intervalle peut être de<br>six à douze mois. |
| Fiabilité de la<br>mise à la terre      | Vérifiez que les câbles de mise à la terre sont correctement raccordés.                                                                                                    | La première inspection<br>se fait 6 mois après la<br>première mise en<br>service. Ensuite,<br>l'intervalle peut être de<br>six à douze mois. |

Tableau 8-1 Liste de contrôle de la maintenance

## 8.3 Dépannage

La sévérité des alarmes se définit de la manière suivante :

- Majeure : le SUN2000 s'arrête ou fonctionne de manière anormale après l'apparition d'un problème.
- Mineure : certains composants sont défectueux mais le SUN2000 peut toujours se connecter au réseau électrique et produire de l'énergie.
- Avertissement : le SUN2000 fonctionne normalement, mais sa puissance de sortie baisse en raison de facteurs externes.

Tableau 8-2 Alarmes courantes et procédures de dépannage

| ID<br>d'alarme | Nom<br>d'alarme                                   | Gravité<br>de<br>l'alarme | Causes possibles                                                                                                    | Dépannage                                                                                                    |
|----------------|---------------------------------------------------|---------------------------|----------------------------------------------------------------------------------------------------|----------------------------------------------------------------------------------------------------|
| 2001           | Tension<br>d'entrée<br>de la<br>branche<br>élevée | Majeure                   | Le groupe PV n'est pas<br>correctement configuré. Trop<br>de modules PV sont connectés<br>en série à la branche PV. En<br>conséquence, la tension en<br>circuit ouvert dépasse la<br>tension de fonctionnement<br>maximale du SUN2000.<br>ID de cause = 1, 2<br>• 1 : la tension d'entrée PV1<br>est élevée.<br>• 2 : la tension d'entrée PV2<br>est élevée. | Contrôlez la configuration de<br>connexion en série de la branche PV<br>et vérifiez que la tension de la<br>branche PV en circuit ouvert est<br>inférieure à la tension de<br>fonctionnement maximale du<br>SUN2000. Une fois que la<br>configuration du groupe PV est<br>corrigée, l'alarme disparaît. |
| 2002           | Panne arc<br>CC                                   | Majeure                   | Les câbles d'alimentation de la<br>branche PV forment un arc ou<br>sont mal connectés.<br>ID de cause = 1, 2<br>• 1 : panne arc CC PV1<br>• 2 : panne arc CC PV2                                                                                                    | Déterminez si les câbles de la<br>branche forment un arc ou sont mal<br>connectés.                                                                                                    |
| 2011           | Branche<br>inversée                               | Majeure                   | <ul> <li>La branche PV est connectée à l'envers.</li> <li>ID de cause = 1, 2</li> <li>1 : PV1 est connecté par liaison inverse.</li> <li>2 : PV2 est connecté par liaison inverse.</li> </ul>                                                                                                    | Vérifiez si la branche PV est<br>raccordée à l'envers au SUN2000. Si<br>oui, attendez jusqu'à ce que le<br>courant de branche PV descende en<br>dessous de 0,5 A, réglez le<br>commutateur CC sur OFF et ajustez<br>la polarité de la branche PV.                                                       |

| ID<br>d'alarme | Nom<br>d'alarme                         | Gravité<br>de<br>l'alarme | Causes possibles                                                                                                    | Dépannage                                                                                                    |
|----------------|-----------------------------------------|---------------------------|----------------------------------------------------------------------------------------------------|----------------------------------------------------------------------------------------------------|
| 2021           | Échec de<br>la<br>vérificatio<br>n AFCI | Majeure                   | <ul> <li>La vérification AFCI a échoué.</li> <li>ID de cause = 1, 2</li> <li>1 : le circuit de vérification<br/>AFCI est anormal.</li> <li>2 : le circuit AFCI est<br/>défectueux.</li> </ul>                    | Éteignez les commutateurs de sortie<br>CA et d'entrée CC, puis rallumez-les<br>après 5 minutes. Si le problème<br>persiste, contactez votre fournisseur<br>ou le support technique de Huawei.                                                                                                    |
| 2032           | Panne du<br>réseau                      | Majeure                   | <ul> <li>ID de cause = 1</li> <li>Le réseau électrique est en panne.</li> <li>Le circuit CA est déconnecté ou bien un disjoncteur de circuit CA est éteint.</li> </ul>                                           | <ol> <li>Vérifiez la tension CA.</li> <li>Vérifiez que le circuit CA est<br/>déconnecté ou que le disjoncteur<br/>de circuit CA est éteint.</li> </ol>                                                                                                    |
| 2033           | Sous-<br>tension<br>réseau              | Majeure                   | ID de cause = 1<br>La tension du réseau est en<br>dessous du seuil inférieur ou la<br>durée de la basse tension est<br>supérieure à la valeur spécifiée<br>par la situation de maintien<br>basse tension (LVRT). | <ol> <li>Si l'alarme se déclenche<br/>occasionnellement, il se peut que<br/>le réseau électrique présente des<br/>anomalies temporaires. Le<br/>SUN2000 se rallume<br/>automatiquement une fois qu'il<br/>détecte que le réseau électrique<br/>est redevenu normal.</li> </ol>                                                                                                    |
|                |                                         |                           |                                                                                                    | 2. Si l'alarme se déclenche trop<br>souvent, vérifiez si la tension du<br>réseau électrique est dans la plage<br>autorisée. Si ce n'est pas le cas,<br>contactez l'opérateur local de<br>fourniture d'électricité. Si oui,<br>modifiez le seuil de protection<br>contre la sous-tension réseau via<br>l'application mobile, SmartLogger<br>ou le système de gestion de<br>réseau (NMS) avec l'accord de<br>l'opérateur local de fourniture<br>d'électricité. |
|                |                                         |                           |                                                                                                    | 3. Si l'anomalie persiste dans la durée, vérifiez la connexion entre le commutateur CA et le câble de puissance de sortie.                                                                                                    |

| ID<br>d'alarme | Nom<br>d'alarme            | Gravité<br>de<br>l'alarme | Causes possibles                                                                                                    | Dépannage                                                                                                    |
|----------------|----------------------------|---------------------------|----------------------------------------------------------------------------------------------------|----------------------------------------------------------------------------------------------------|
| 2034           | Surtensio<br>n réseau      | Majeure                   | ID de cause = 1<br>La tension du réseau dépasse le<br>seuil supérieur ou la haute<br>tension est supérieure à la<br>valeur spécifiée par la situation<br>de maintien haute tension<br>(HVRT). | <ol> <li>Si l'alarme se déclenche<br/>occasionnellement, il se peut que<br/>le réseau électrique présente des<br/>anomalies temporaires. Le<br/>SUN2000 se rallume<br/>automatiquement une fois qu'il<br/>détecte que le réseau électrique<br/>est redevenu normal.</li> </ol>                                                                                                    |
|                |                            |                           |                                                                                                    | <ol> <li>Si l'alarme se déclenche trop<br/>souvent, vérifiez si la tension du<br/>réseau électrique est dans la plage<br/>autorisée. Si ce n'est pas le cas,<br/>contactez l'opérateur local de<br/>fourniture d'électricité. Si c'est le<br/>cas, modifiez le seuil de<br/>protection contre les surtensions<br/>du réseau via l'application mobile,<br/>SmartLogger ou NMS avec<br/>l'accord de l'opérateur local de<br/>fourniture d'électricité.</li> </ol> |
|                |                            |                           |                                                                                                    | <ol> <li>Déterminez si la tension de crête<br/>du réseau électrique est trop<br/>élevée. Si l'anomalie persiste et<br/>ne peut pas être corrigée<br/>rapidement, contactez l'opérateur<br/>de fourniture d'électricité.</li> </ol>                                                                                                    |
| 2036           | Surfréque<br>nce<br>réseau | Majeure                   | ID de cause = 1<br>Exception de réseau<br>électrique : la fréquence du<br>réseau électrique est supérieure<br>aux normes exigées pour le<br>réseau électrique local.                          | <ol> <li>Si l'alarme se déclenche<br/>occasionnellement, il se peut que<br/>le réseau électrique présente des<br/>anomalies temporaires. Le<br/>SUN2000 se rallume<br/>automatiquement une fois qu'il<br/>détecte que le réseau électrique<br/>est redevenu normal.</li> </ol>                                                                                                    |
|                |                            |                           |                                                                                                    | 2. Si l'alarme se déclenche trop<br>souvent, vérifiez que la fréquence<br>du réseau électrique se situe dans<br>la plage autorisée. Si ce n'est pas<br>le cas, contactez l'opérateur local<br>de fourniture d'électricité. Si c'est<br>le cas, modifiez le seuil de<br>protection contre la surfréquence<br>réseau via l'application mobile,<br>SmartLogger ou NMS avec<br>l'accord de l'opérateur local de<br>fourniture d'électricité.                        |

| ID<br>d'alarme | Nom<br>d'alarme                 | Gravité<br>de<br>l'alarme | Causes possibles                                                                                                    | Dépannage                                                                                                    |
|----------------|---------------------------------|---------------------------|----------------------------------------------------------------------------------------------------|----------------------------------------------------------------------------------------------------|
| 2037           | Sous-<br>fréquence<br>réseau    | Majeure                   | ID de cause = 1<br>Exception de réseau<br>électrique : la fréquence du<br>réseau électrique est inférieure<br>aux normes exigées pour le<br>réseau électrique local.                    | <ol> <li>Si l'alarme se déclenche<br/>occasionnellement, il se peut que<br/>le réseau électrique présente des<br/>anomalies temporaires. Le<br/>SUN2000 se rallume<br/>automatiquement une fois qu'il<br/>détecte que le réseau électrique<br/>est redevenu normal.</li> <li>Si l'alarme se déclenche trop<br/>souvent, vérifiez que la fréquence<br/>du réseau électrique se situe dans<br/>la plage autorisée. Si ce n'est pas<br/>le cas, contactez l'opérateur local<br/>de fourniture d'électricité. Si c'est<br/>le cas, modifiez le seuil de<br/>protection contre la sous-<br/>fréquence réseau via l'application<br/>mobile, SmartLogger ou NMS<br/>avec l'accord de l'opérateur local<br/>de fourniture d'électricité.</li> </ol> |
| 2038           | Fréquence<br>réseau<br>instable | Majeure                   | ID de cause = 1<br>Exception de réseau<br>électrique : le taux de<br>modification de la fréquence<br>du réseau en cours n'est pas<br>conforme aux normes de<br>réseau électrique local. | <ol> <li>Si l'alarme se déclenche<br/>occasionnellement, il se peut que<br/>le réseau électrique présente des<br/>anomalies temporaires. Le<br/>SUN2000 se rallume<br/>automatiquement une fois qu'il<br/>détecte que le réseau électrique<br/>est redevenu normal.</li> <li>Si l'alarme se déclenche trop<br/>souvent, vérifiez que la fréquence<br/>du réseau électrique se situe dans<br/>la plage autorisée. Si ce n'est pas<br/>le cas, contactez l'opérateur local<br/>de fourniture d'électricité.</li> </ol>                                                                                                    |

| ID<br>d'alarme | Nom<br>d'alarme                             | Gravité<br>de<br>l'alarme | Causes possibles                                                                                                    | Dépannage                                                                                                    |
|----------------|---------------------------------------------|---------------------------|----------------------------------------------------------------------------------------------------|----------------------------------------------------------------------------------------------------|
| 2039           | Surintensi<br>té sortie                     | Majeure                   | ID de cause = 1<br>La tension du réseau électrique<br>chute de manière drastique ou<br>le réseau électrique est court-<br>circuité. Il en résulte que le<br>courant de sortie transitoire du<br>SUN2000 dépasse le seuil<br>supérieur et déclenche par<br>conséquent la protection du<br>SUN2000. | <ol> <li>Le SUN2000 détecte ses<br/>conditions de fonctionnement<br/>externe en temps réel. Après la<br/>suppression de l'anomalie, le<br/>SUN2000 se rallume<br/>automatiquement.</li> <li>Si l'alarme se déclenche<br/>fréquemment et affecte le<br/>rendement énergétique de la<br/>centrale, vérifiez si la sortie est en<br/>court-circuit. Si le problème<br/>persiste, contactez votre<br/>fournisseur ou le support<br/>technique de Huawei.</li> </ol> |
| 2040           | Composa<br>nt CC de<br>sortie trop<br>élevé | Majeure                   | ID de cause = 1<br>Le composant CC du courant<br>de sortie du SUN2000 est au-<br>dessus du seuil supérieur<br>défini.                                                                                                    | <ol> <li>Le SUN2000 détecte ses<br/>conditions de fonctionnement<br/>externe en temps réel. Après la<br/>suppression de l'anomalie, le<br/>SUN2000 se rallume<br/>automatiquement.</li> <li>Si l'alarme se déclenche trop<br/>souvent, contactez votre<br/>fournisseur ou le support<br/>technique de Huawei.</li> </ol>                                                                                                    |
| 2051           | Courant<br>résiduel<br>anormal              | Majeure                   | ID de cause = 1<br>L'impédance d'isolement côté<br>entrée du PE diminue lorsque<br>le SUN2000 fonctionne.                                                                                                    | <ol> <li>Si l'alarme se déclenche<br/>occasionnellement, il se peut que<br/>le circuit externe présente des<br/>anomalies temporaires. Le<br/>SUN2000 se rallume<br/>automatiquement une fois<br/>l'anomalie corrigée.</li> <li>Si l'alarme se produit de manière<br/>fréquente ou persistante, vérifiez<br/>si l'impédance entre la branche<br/>PV et la masse est trop basse.</li> </ol>                                                                      |

| ID<br>d'alarme | Nom<br>d'alarme                           | Gravité<br>de<br>l'alarme | Causes possibles                                                                                                    | Dépannage                                                                                                    |
|----------------|-------------------------------------------|---------------------------|----------------------------------------------------------------------------------------------------|----------------------------------------------------------------------------------------------------|
| 2062           | Résistanc<br>e à<br>l'isolation<br>faible | Majeure                   | <ul> <li>ID de cause = 1</li> <li>Il existe un court-circuit<br/>entre le groupe PV et la<br/>terre.</li> <li>L'air ambiant du groupe PV<br/>est humide et l'isolation<br/>entre le groupe PV et la<br/>terre est faible.</li> </ul>   | <ol> <li>Vérifiez l'impédance de sortie du<br/>groupe PV relié à la terre. En cas<br/>de court-circuit ou de manque<br/>d'isolation, corrigez ce problème.</li> <li>Vérifiez que le câble PE du<br/>SUN2000 est correctement<br/>connecté.</li> <li>En cas d'impédance inférieure au<br/>seuil de protection spécifié pour<br/>les jours pluvieux ou nuageux,<br/>configurez la <b>Protection de la</b><br/>résistance d'isolation à l'aide de<br/>l'application mobile, de<br/>SmartLogger ou de NMS.<br/>Résistance d'isolation du courant :<br/>x MΩ, position possible du court-<br/>circuit : x %. La position de<br/>court-circuit est valide pour une<br/>seule branche PV. Si vous<br/>disposez de plusieurs branches<br/>PV, vérifiez individuellement<br/>chaque branche PV. Pour plus de<br/>détails, voir E Localisation des<br/>problèmes de résistance<br/>d'isolation.</li> </ol> |
| 2063           | Surchauff<br>e                            | Mineure                   | <ul> <li>ID de cause = 1</li> <li>Le SUN2000 est installé<br/>dans un lieu faiblement<br/>ventilé.</li> <li>La température ambiante<br/>dépasse le seuil supérieur.</li> <li>Le SUN2000 ne fonctionne<br/>pas correctement.</li> </ul> | <ul> <li>Vérifiez la ventilation et la température ambiante à la position d'installation du SUN2000.</li> <li>Si la ventilation est trop faible ou que la température ambiante dépasse le seuil supérieur, améliorez la ventilation et la dissipation thermique.</li> <li>Si la ventilation et la température ambiante sont toutes deux conformes aux exigences, contactez votre fournisseur ou le support technique de Huawei.</li> </ul>                                                                                                    |

| ID<br>d'alarme | Nom<br>d'alarme              | Gravité<br>de<br>l'alarme | Causes possibles                                                                          | Dépannage                                                                                                    |
|----------------|------------------------------|---------------------------|-------------------------------------------------------------------------------------------|----------------------------------------------------------------------------------------------------|
| 2064           | Panne du<br>périphériq<br>ue | Majeure                   | Une anomalie empêchant la récupération s'est produite dans un circuit interne du SUN2000. | Éteignez les commutateurs de sortie<br>CA et d'entrée CC, puis rallumez-les<br>après 5 minutes. Si le problème |
|                |                              |                           | ID de cause = $1-12$                                                                      | persiste, contactez votre fournisseur                                                                          |
|                |                              |                           | • 1 : l'entrée Boost est court-<br>circuitée.                                             | ou le support technique de Fluawei.                                                                            |
|                |                              |                           | • 2 : l'entrée Boost rencontre une surintensité.                                          |                                                                                                    |
|                |                              |                           | • 3 : le circuit de contrôle est défectueux.                                              |                                                                                                    |
|                |                              |                           | • 4 : le circuit de l'onduleur est anormal.                                               |                                                                                                    |
|                |                              |                           | • 5 : le capteur de courant résiduel est défectueux.                                      |                                                                                                    |
|                |                              |                           | • 6 : la détection de température a échoué.                                               |                                                                                                    |
|                |                              |                           | • 7 : échec de lecture/écriture<br>EEPROM.                                                |                                                                                                    |
|                |                              |                           | • 8 : l'alimentation auxiliaire est anormale.                                             |                                                                                                    |
|                |                              |                           | <ul> <li>9 : le relais raccordé au réseau est anormal.</li> </ul>                         |                                                                                                    |
|                |                              |                           | • 10 : le bus CC rencontre une surtension.                                                |                                                                                                    |
|                |                              |                           | • 11 : le bus CC rencontre une sous-tension.                                              |                                                                                                    |
|                |                              |                           | • 12 : le bus CC rencontre un déséquilibre de tension.                                    |                                                                                                    |

| ID<br>d'alarme | Nom<br>d'alarme                                                       | Gravité<br>de<br>l'alarme | Causes possibles                                                                                                    | Dépannage                                                                                                    |
|----------------|-----------------------------------------------------------------------|---------------------------|----------------------------------------------------------------------------------------------------|----------------------------------------------------------------------------------------------------|
| 2065           | Échec de<br>mise à<br>niveau ou<br>incompati<br>bilité de<br>versions | Mineure                   | <ul> <li>La mise à niveau n'a pas été terminée normalement.</li> <li>ID de cause = 1 - 4, 7</li> <li>1 : les logiciels et le matériel du contrôleur principal ne correspondent pas.</li> <li>2 : les versions logicielles du contrôleur principal et auxiliaire ne correspondent pas.</li> <li>3 : les versions logicielles du contrôleur de surveillance et d'alimentation ne correspondent pas.</li> <li>4 : la mise à niveau a échoué.</li> <li>7 : la mise à niveau de l'optimiseur a échoué.</li> </ul> | <ol> <li>Effectuez une nouvelle mise à<br/>niveau.</li> <li>Si la mise à niveau échoue<br/>plusieurs fois, contactez votre<br/>revendeur ou le support technique<br/>de Huawei.</li> </ol>                                                                                                    |
| 61440          | Unité de<br>contrôle<br>défectueu<br>se                               | Mineure                   | <ul> <li>ID de cause = 1</li> <li>La mémoire Flash est<br/>insuffisante.</li> <li>La mémoire Flash comporte<br/>des secteurs défectueux.</li> </ul>                                                                                                    | Éteignez les commutateurs de sortie<br>CA et d'entrée CC, puis rallumez-les<br>après 5 minutes. Si la panne persiste,<br>remplacez la carte de contrôle ou<br>contactez votre fournisseur ou le<br>support technique de Huawei.                                                                                                    |
| 2067           | Capteur<br>de<br>courant<br>défectueu<br>x                            | Majeure                   | ID de cause = 1<br>Le capteur de puissance<br>intelligent est déconnecté.                                                                                                    | <ol> <li>Vérifiez que le modèle de<br/>compteur électrique configuré est<br/>identique au modèle utilisé.</li> <li>Vérifiez que les paramètres de<br/>communication des capteurs de<br/>puissance intelligents sont les<br/>mêmes que les configurations<br/>RS485 du SUN2000.</li> <li>Vérifiez si le capteur de puissance<br/>intelligent est sous tension et si le<br/>câble de communications RS485<br/>est bien connecté.</li> </ol> |

| ID<br>d'alarme | Nom<br>d'alarme                          | Gravité<br>de<br>l'alarme | Causes possibles                                                                                                    | Dépannage                                                                                                    |
|----------------|------------------------------------------|---------------------------|----------------------------------------------------------------------------------------------------|----------------------------------------------------------------------------------------------------|
| 2068           | Batterie<br>anormale                     | Mineure                   | <ul> <li>La batterie est défectueuse,<br/>déconnectée ou le disjoncteur<br/>de la batterie est éteint lorsque<br/>la batterie fonctionne.</li> <li>ID de cause = 1-4</li> <li>1 : la communication de la<br/>batterie est anormale.</li> <li>2 : le port de la batterie<br/>rencontre une surintensité.</li> <li>3 : le câble de la batterie<br/>n'est pas correctement<br/>branché.</li> <li>4 : la tension du port de la<br/>batterie est anormale.</li> </ul> | <ol> <li>Si le témoin de panne de la<br/>batterie est fixe ou clignote,<br/>contactez le fournisseur de la<br/>batterie.</li> <li>Vérifiez que le câble de<br/>communications/d'alimentation/<br/>d'activation de la batterie est<br/>correctement installé et que les<br/>paramètres de communication<br/>sont les mêmes que les<br/>configurations RS485 du<br/>SUN2000.</li> <li>Vérifiez que le commutateur<br/>d'alimentation auxiliaire de la<br/>batterie est allumé.</li> <li>Envoyez une commande d'arrêt<br/>sur l'application. Désactivez les<br/>commutateurs de sortie CA,<br/>d'entrée CC et de batterie. Puis<br/>rallumez-les après 5 minutes dans<br/>l'ordre suivant : commutateur de<br/>batterie, commutateur de sortie<br/>CA et commutateur d'entrée CC.</li> <li>Si le problème persiste, contactez<br/>votre fournisseur ou le support<br/>technique de Huawei.</li> </ol> |
| 2070           | Îlotage<br>actif                         | Majeure                   | ID de cause = 1<br>En cas de panne CA du réseau<br>électrique, le SUN2000 détecte<br>activement un effet d'îlotage.                                                                                                    | Vérifiez que la tension de connexion réseau du SUN2000 est normale.                                                                                                    |
| 2077           | Surcharge<br>de sortie<br>hors<br>réseau | Majeure                   | ID de cause = 1, 4<br>La sortie est en surcharge ou en<br>court-circuit.                                                                                                    | <ol> <li>Vérifiez si la sortie de l'appareil<br/>est en court-circuit.</li> <li>Vérifiez si la configuration du<br/>chargement de l'appareil dépasse<br/>la valeur nominale.</li> </ol>                                                                                                    |

| ID<br>d'alarme | Nom<br>d'alarme                                                     | Gravité<br>de<br>l'alarme | Causes possibles                                                                                                    | Dépannage                                                                                                    |
|----------------|---------------------------------------------------------------------|---------------------------|----------------------------------------------------------------------------------------------------|----------------------------------------------------------------------------------------------------|
| 2080           | Configura<br>tion<br>anormale<br>du<br>module<br>photovolt<br>aïque | Majeure                   | <ul> <li>La configuration du module photovoltaïque n'est pas conforme aux exigences, ou la sortie du module photovoltaïque est connectée à l'envers ou en court-circuit.</li> <li>ID de cause = 2, 3, 6, 7, 8, 9</li> <li>2: La puissance de la branche photovoltaïque ou le nombre d'optimiseurs connectés en série dans une branche photovoltaïque dépasse le seuil supérieur.</li> <li>3: Le nombre d'optimiseurs connectés en série dans une branche photovoltaïque est inférieur au seuil minimal, la sortie de la branche photovoltaïque est connectée à l'envers ou la sortie de certains optimiseurs de la branche photovoltaïque est connectés en série dans des branches photovoltaïque est connectée à l'envers.</li> <li>6: Le nombre d'optimiseurs connectés en série dans des branches photovoltaïques connectées en parallèle sous le même MPPT est différent, ou la sortie de certains optimiseurs de branches photovoltaïques est connectée à l'envers.</li> <li>7: La position d'installation de l'optimiseur a été modifiée, ou des branches photovoltaïques est combinées ou échangées.</li> <li>8: L'ensoleillement est faible ou anormalement instable.</li> <li>9: Dans des scénarios de configuration partielle, la tension de la branche photovoltaïque dépasse les</li> </ul> | <ul> <li>Vérifiez si le nombre total de modules photovoltaïques, le nombre de modules photovoltaïques dans une branche et le nombre de branches photovoltaïque sont conformes aux exigences et si la sortie du module photovoltaïque est connectée à l'envers.</li> <li>ID2: Déterminez si la puissance de la branche photovoltaïque connectés en série dans la branche photovoltaïque dépasse le seuil supérieur.</li> <li>ID3: <ol> <li>Déterminez si le nombre d'optimiseurs connectés en série dans la branche photovoltaïque est inférieur au seuil minimal.</li> <li>Déterminez si la sortie de la branche photovoltaïque est connectés en série dans la branche photovoltaïque est inférieur au seuil minimal.</li> <li>Déterminez si la sortie de la branche photovoltaïque est connectée à l'envers.</li> <li>Déterminez si la sortie de la branche photovoltaïque est déconnectée.</li> <li>Vérifiez que le câble d'extension de sortie de l'optimiseur est correctement raccordé (connecteurs positif et négatif de part et d'autre).</li> </ol> </li> <li>ID6: <ol> <li>Déterminez si le nombre</li> <li>d'optimiseur sconnectés en série dans les branches photovoltaïque est négatif de part et d'autre).</li> </ol> </li> <li>ID6: <ol> <li>Déterminez si le nombre</li> <li>d'optimiseur sconnectés en série dans les branches photovoltaïque sconnectés en parallèle sous le même MPPT est identique.</li> <li>Vérifiez que le câble d'extension de sortie de l'optimiseur est correctement raccordé (connecteurs positif et négatif de part et d'autre).</li> </ol> </li> <li>ID7: Lorsque l'ensoleillement redevient normal, relancez la fonction de recherche d'optimiseur.</li> </ul> |

| ID<br>d'alarme | Nom<br>d'alarme                                                     | Gravité<br>de<br>l'alarme | Causes possibles                                                                                                    | Dépannage                                                                                                    |
|----------------|---------------------------------------------------------------------|---------------------------|----------------------------------------------------------------------------------------------------|----------------------------------------------------------------------------------------------------|
|                |                                                                     |                           | valeurs prescrites de tension<br>d'entrée de l'onduleur.                                                                                                    | <ul> <li>ID8: Lorsque l'ensoleillement<br/>redevient normal, relancez la<br/>fonction de recherche<br/>d'optimiseur.</li> <li>ID9: Calculez la tension de la<br/>branche photovoltaïque en<br/>fonction du nombre de modules<br/>photovoltaïques présents dans la<br/>branche photovoltaïque et<br/>déterminez si la tension de la<br/>branche photovoltaïque dépasse<br/>le seuil supérieur de la tension<br/>d'entrée de l'onduleur.</li> </ul>                                                                                                    |
| 2081           | Défaillanc<br>e de<br>l'optimise<br>ur                              | Avertisse<br>ment         | ID de cause = 1<br>Un optimiseur est défectueux.                                                                                                    | Accédez à l'écran des informations<br>sur l'optimiseur pour afficher les<br>détails du problème.                                                                                                    |
| 2082           | Contrôleu<br>r raccordé<br>au réseau/<br>hors-<br>réseau<br>anormal | Majeure                   | ID de cause = 1<br>L'onduleur n'arrive pas à<br>communiquer avec le<br>contrôleur hors réseau.<br>ID de cause = 2<br>Un défaut non récupérable se<br>produit sur un circuit à<br>l'intérieur du contrôleur hors<br>réseau. | <ol> <li>Envoyez une commande d'arrêt<br/>sur l'application. Désactivez les<br/>commutateurs de sortie CA,<br/>d'entrée CC et de batterie.</li> <li>Vérifiez si le câble d'alimentation<br/>et le câble RS485 reliant le<br/>contrôleur hors réseau et<br/>l'onduleur sont normaux.</li> <li>Après 5 minutes, activez le<br/>commutateur de la batterie, le<br/>côté sortie CA, le commutateur<br/>de sortie CA et le commutateur<br/>d'entrée CC.</li> <li>Si l'alarme persiste, contactez<br/>votre fournisseur ou l'assistance<br/>technique de Huawei.</li> </ol> |

## 

Contactez votre revendeur si vous avez suivi l'ensemble des procédures d'analyse des pannes répertoriées ci-dessus, mais que l'anomalie persiste.

## **9** Mise au rebut du SUN2000

## 9.1 Retrait d'un SUN2000

## Procédure

- Étape 1 Mettez le SUN2000 hors tension. Pour plus de détails, voir 8.1 Extinction du système.
- **Étape 2** Débranchez tous les câbles du SUN2000, y compris les câbles de signal, les câbles de puissance d'entrée CC, les câbles de batterie, les câbles de puissance de sortie CA et les câbles PE.
- Étape 3 Enlevez l'antenne WLAN ou le Smart Dongle du SUN2000.
- Étape 4 Décrochez le SUN2000 du support de montage.
- Étape 5 Enlevez le support de montage.

#### ----Fin

## 9.2 Emballage d'un SUN2000

- Si vous avez conservé l'emballage d'origine, placez le SUN2000 à l'intérieur et scellez-le avec du ruban adhésif.
- Si l'emballage d'origine n'est plus disponible, placez le SUN2000 dans un carton rigide approprié et scellez-le correctement.

## 9.3 Mise au rebut d'un SUN2000

Lorsque la durée de service du SUN2000 expire, mettez le SUN2000 au rebut conformément aux règlementations locales sur les déchets d'équipement et composants électriques.

## **10** Paramètres techniques

## 10.1 Caractéristiques techniques du SUN2000

Efficacité

| Caractérist<br>iques<br>techniques   | SUN200<br>0-2KTL-<br>L1 | SUN200<br>0-3KTL-<br>L1 | SUN2000-<br>3.68KTL-<br>L1 | SUN2000-<br>4KTL-L1 | SUN2000-<br>4.6KTL-<br>L1 | SUN2000-<br>5KTL-L1 | SUN2000-<br>6KTL-L1 |
|--------------------------------------|-------------------------|-------------------------|----------------------------|---------------------|---------------------------|---------------------|---------------------|
| Rendement<br>maximal                 | 98,2 %                  | 98,3 %                  | 98,4 %                     | 98,4 %              | 98,4 %                    | 98,4 %              | 98,4 %              |
| Efficacité<br>pondérée<br>européenne | 96,7 %                  | 97,3 %                  | 97,3 %                     | 97,5 %              | 97,7 %                    | 97,8 %              | 97,8 %              |

## Entrée

| Caractéristiq<br>ues<br>techniques                | SUN20<br>00-2KT<br>L-L1                 | SUN200<br>0-3KTL-<br>L1     | SUN2000-<br>3.68KTL-<br>L1        | SUN2000-<br>4KTL-L1 | SUN2000-<br>4.6KTL-L1 | SUN2000-<br>5KTL-L1 | SUN2000-<br>6KTL-L1 |
|---------------------------------------------------|-----------------------------------------|-----------------------------|-----------------------------------|---------------------|-----------------------|---------------------|---------------------|
| Tension<br>d'entrée<br>maximale <sup>a</sup>      | <ul><li>Aucun</li><li>Batteri</li></ul> | e batterie co<br>ie LG-RESU | nnectée : 600 V<br>connectée : 49 | 5 V                 |                       |                     |                     |
| Courant<br>d'entrée max.<br>(par MPPT)            | 12,5 A                                  | 12,5 A                      |                                   |                     |                       |                     |                     |
| Courant de<br>court-circuit<br>max. (par<br>MPPT) | <ul><li>Aucun</li><li>Batteri</li></ul> | e batterie co<br>ie LG-RESU | nnectée : 18 A<br>connectée : 15  | A                   |                       |                     |                     |

| Caractéristiq<br>ues<br>techniques           | SUN20<br>00-2KT<br>L-L1                 | SUN200<br>0-3KTL-<br>L1                                                                                  | SUN2000-<br>3.68KTL-<br>L1 | SUN2000-<br>4KTL-L1 | SUN2000-<br>4.6KTL-L1 | SUN2000-<br>5KTL-L1 | SUN2000-<br>6KTL-L1 |  |  |
|----------------------------------------------|-----------------------------------------|----------------------------------------------------------------------------------------------------|----------------------------|---------------------|-----------------------|---------------------|---------------------|--|--|
| Plage de<br>tension de<br>fonctionneme<br>nt | <ul><li>Aucun</li><li>Batteri</li></ul> | <ul> <li>Aucune batterie connectée : 80-600 V</li> <li>Batterie LG-RESU connectée : 350-450 V</li> </ul> |                            |                     |                       |                     |                     |  |  |
| Tension de démarrage                         | 100 V                                   |                                                                                                    |                            |                     |                       |                     |                     |  |  |
| Plage de<br>tension MPPT                     | 90-560 V                                |                                                                                                    |                            |                     |                       |                     |                     |  |  |
| Tension<br>d'entrée<br>nominale              | 360 V                                   |                                                                                                    |                            |                     |                       |                     |                     |  |  |
| Alimentation                                 | 2                                       |                                                                                                    |                            |                     |                       |                     |                     |  |  |
| Nombre de<br>MPPT                            | 2                                       |                                                                                                    |                            |                     |                       |                     |                     |  |  |
| Tension<br>normale de la<br>batterie         | 450 Vdc                                 |                                                                                                    |                            |                     |                       |                     |                     |  |  |
| Plage de<br>tension de la<br>batterie        | 350-600 N                               | /dc                                                                                                    |                            |                     |                       |                     |                     |  |  |
| Courant<br>maximal de la<br>batterie         | 15 A                                    |                                                                                                    |                            |                     |                       |                     |                     |  |  |
| Type de<br>batterie                          | Li-ion                                  |                                                                                                    |                            |                     |                       |                     |                     |  |  |
| Remarque a : la                              | tension d'e                             | ntrée maxim                                                                                              | ale comprend la            | a tension d'enti    | rée PV et la ten      | sion d'entrée d     | le la batterie.     |  |  |

## Sortie

| Caractérist<br>iques<br>techniques | SUN2000-<br>2KTL-L1 | SUN2000-<br>3KTL-L1 | SUN2000-<br>3.68KTL-<br>L1 | SUN2000<br>-4KTL-<br>L1 | SUN2000-<br>4.6KTL-L1 | SUN20<br>00-5KT<br>L-L1 | SUN2000-6<br>KTL-L1 |
|------------------------------------|---------------------|---------------------|----------------------------|-------------------------|-----------------------|-------------------------|---------------------|
| Tension<br>nominale de<br>sortie   | 2 000 W             | 3 000 W             | 3 680 W                    | 4 000 W                 | 4 600 W               | 5 000<br>W <sup>a</sup> | 6 000 W             |
| Puissance<br>apparente<br>maximale | 2 200 VA            | 3 300 VA            | 3 680 VA                   | 4 400 VA                | 5 000 VA <sup>b</sup> | 5 500<br>VA°            | 6 000 VA            |

| Caractérist<br>iques<br>techniques                                        | SUN2000-<br>2KTL-L1       | SUN2000-<br>3KTL-L1          | SUN2000-<br>3.68KTL-<br>L1 | SUN2000<br>-4KTL-<br>L1      | SUN2000-<br>4.6KTL-L1        | SUN20<br>00-5KT<br>L-L1      | SUN2000-6<br>KTL-L1          |  |  |  |
|---------------------------------------------------------------------------|---------------------------|------------------------------|----------------------------|------------------------------|------------------------------|------------------------------|------------------------------|--|--|--|
| Tension de<br>sortie<br>nominale                                          | 220 V / 230 V             | 220 V / 230 V / 240 V        |                            |                              |                              |                              |                              |  |  |  |
| Fréquence<br>adaptée du<br>réseau<br>électrique                           | 50 Hz / 60 H              | 50 Hz / 60 Hz                |                            |                              |                              |                              |                              |  |  |  |
| Courant de<br>sortie<br>maximal                                           | 10 A                      | 15 A                         | 16 A                       | 20 A                         | 23 A                         | 25 A                         | 27 A                         |  |  |  |
| Courant<br>nominal de<br>sortie                                           | 9.1 A<br>/8.7 A<br>/8.3 A | 13.6 A<br>/13.0 A<br>/12.5 A | 16.0 A<br>/15.3 A          | 18.2 A<br>/17.4 A<br>/16.7 A | 20.9 A<br>/20.0 A<br>/19.2 A | 22.7 A<br>/21.7 A<br>/20.8 A | 27.3 A<br>/26.1 A<br>/25.0 A |  |  |  |
| Puissance<br>apparente<br>nominale                                        | 2 kVA                     | 3 kVA                        | 3.68 kVA                   | 4 kVA                        | 4.6 kVA                      | 5 kVA                        | 6 kVA                        |  |  |  |
| Courant<br>d'enclenche<br>ment                                            | 10 A                      | 15 A                         | 16 A                       | 20 A                         | 23 A                         | 25 A                         | 27.3 A                       |  |  |  |
| Courant<br>problématiq<br>ue de sortie<br>maximal                         | 30.12 A                   | 45.18 A                      | 55.42 A                    | 60.24 A                      | 69.28 A                      | 75.3 A                       | 90.37 A                      |  |  |  |
| Protection<br>contre la<br>surintensité<br>de sortie<br>maximale          | 12 A                      | 18 A                         | 19.2 A                     | 24 A                         | 27.6 A                       | 30 A                         | 32.76 A                      |  |  |  |
| Facteur de puissance                                                      | 0,8 en tête et            | 0,8 en retard                |                            |                              |                              |                              |                              |  |  |  |
| Distorsion<br>harmonique<br>totale<br>maximale<br>(puissance<br>nominale) | ≤ 3 %                     |                              |                            |                              |                              |                              |                              |  |  |  |
| • Remarque                                                                | a : la tension i          | nominale de so               | ortie est de 500           | 0 W pour le c                | ode de réseau A              | AS4777.                      |                              |  |  |  |

• Remarque b : la puissance apparente maximale est de 4 600 VA pour le code de réseau VDE-AR-N 4105 et de 5000 VA pour le code de réseau AS4777.

• Remarque c : la puissance apparente maximale est de 5000 VA pour le code de réseau AS4777.

## Sortie (hors réseau)

| Caractérist<br>iques<br>techniques | SUN2000-<br>2KTL-L1 | SUN2000-<br>3KTL-L1 | SUN2000-<br>3.68KTL-<br>L1 | SUN2000<br>-4KTL-<br>L1 | SUN2000-<br>4.6KTL-L1 | SUN20<br>00-5KT<br>L-L1 | SUN2000-6<br>KTL-L1 |
|------------------------------------|---------------------|---------------------|----------------------------|-------------------------|-----------------------|-------------------------|---------------------|
| Puissance<br>apparente<br>maximale | 2000 VA             | 3000 VA             | 3680 VA                    | 4000 VA                 | 4600 VA               | 5000<br>VA              | 5000 VA             |
| Pic de<br>puissance<br>apparente   | 110%, 10 s          |                     |                            |                         |                       |                         |                     |

## Protection

| Caractérist<br>iques<br>techniques                        | SUN2000<br>-2KTL-L1 | SUN2000-3<br>KTL-L1 | SUN2000-<br>3.68KTL-<br>L1 | SUN2000-<br>4KTL-L1 | SUN2000-<br>4.6KTL-L1 | SUN200<br>0-5KTL-<br>L1 | SUN2000-<br>6KTL-L1 |
|-----------------------------------------------------------|---------------------|---------------------|----------------------------|---------------------|-----------------------|-------------------------|---------------------|
| Protection<br>anti-îlotage                                | Prise en cha        | rge                 |                            |                     | ·                     |                         |                     |
| Protection<br>contre<br>l'inversion<br>de polarité<br>CC  | Prise en cha        | rge                 |                            |                     |                       |                         |                     |
| Protection<br>contre la<br>surveillance<br>de l'isolation | Prise en cha        | rge                 |                            |                     |                       |                         |                     |
| Surveillance<br>du courant<br>résiduel                    | Prise en cha        | Prise en charge     |                            |                     |                       |                         |                     |
| Protection<br>contre les<br>courts-<br>circuits CA        | Prise en cha        | rge                 |                            |                     |                       |                         |                     |
| Protection<br>contre les<br>surintensités<br>CA           | Prise en cha        | rge                 |                            |                     |                       |                         |                     |
| Protection<br>contre la<br>surchauffe                     | Prise en cha        | rge                 |                            |                     |                       |                         |                     |

| Caractérist<br>iques<br>techniques                | SUN2000<br>-2KTL-L1 | SUN2000-3<br>KTL-L1 | SUN2000-<br>3.68KTL-<br>L1 | SUN2000-<br>4KTL-L1 | SUN2000-<br>4.6KTL-L1 | SUN200<br>0-5KTL-<br>L1 | SUN2000-<br>6KTL-L1 |  |  |
|---------------------------------------------------|---------------------|---------------------|----------------------------|---------------------|-----------------------|-------------------------|---------------------|--|--|
| Protection<br>contre les<br>surtensions<br>CC     | Prise en cha        | irge                |                            |                     |                       |                         |                     |  |  |
| Protection<br>contre les<br>surtensions<br>CA     | Prise en cha        | ırge                |                            |                     |                       |                         |                     |  |  |
| Protection<br>contre les<br>surtensions<br>CA     | Prise en cha        | ırge                |                            |                     |                       |                         |                     |  |  |
| Protection<br>contre les<br>défaillances<br>d'arc | Prise en cha        | Prise en charge     |                            |                     |                       |                         |                     |  |  |
| AFCI <sup>a</sup>                                 | Pris en char        | ge                  |                            |                     |                       |                         |                     |  |  |
| Méthode<br>anti-îlotage<br>active                 | AFD                 |                     |                            |                     |                       |                         |                     |  |  |
| Niveau de protection                              | Ι                   |                     |                            |                     |                       |                         |                     |  |  |
| Catégorie de surtension                           | II (DC)/III(.       | AC)                 |                            |                     |                       |                         |                     |  |  |
| Port PV et<br>CA                                  | DVCC                | DVCC                |                            |                     |                       |                         |                     |  |  |
| Port de<br>communicat<br>ion                      | DVCA                |                     |                            |                     |                       |                         |                     |  |  |
| Remarque a :                                      | AFCI non pri        | is en charge en     | mode hors rés              | eau.                |                       |                         |                     |  |  |

## Communications

| Caractéris<br>tiques<br>technique<br>s | SUN2000-<br>2KTL-L1                  | SUN2000-<br>3KTL-L1 | SUN2000-<br>3.68KTL-<br>L1 | SUN2000-<br>4KTL-L1 | SUN2000-<br>4.6KTL-<br>L1 | SUN2000-<br>5KTL-L1 | SUN2000-<br>6KTL-L1 |
|----------------------------------------|--------------------------------------|---------------------|----------------------------|---------------------|---------------------------|---------------------|---------------------|
| Affichage                              | Indicateurs LED ; application + WLAN |                     |                            |                     |                           |                     |                     |

| Caractéris<br>tiques<br>technique<br>s             | SUN2000-<br>2KTL-L1 | SUN2000-<br>3KTL-L1 | SUN2000-<br>3.68KTL-<br>L1 | SUN2000-<br>4KTL-L1 | SUN2000-<br>4.6KTL-<br>L1 | SUN2000-<br>5KTL-L1 | SUN2000-<br>6KTL-L1 |
|----------------------------------------------------|---------------------|---------------------|----------------------------|---------------------|---------------------------|---------------------|---------------------|
| WLAN                                               | Pris en charg       | je                  | -                          | ·                   |                           |                     |                     |
| RS485                                              | Pris en charg       | Pris en charge      |                            |                     |                           |                     |                     |
| Distance<br>maximale<br>de<br>communica<br>tion    | RS485 : 1 00        | RS485 : 1 000 m     |                            |                     |                           |                     |                     |
| Module<br>d'extension<br>des<br>communica<br>tions | WLAN-FE (           | en option) / 40     | G (en option)              |                     |                           |                     |                     |

## Paramètres communs

| Caractérist<br>iques<br>techniques      | SUN2000-<br>2KTL-L1                        | SUN200<br>0-3KTL-<br>L1                                          | SUN2000-<br>3.68KTL-<br>L1 | SUN2000<br>-4KTL-<br>L1 | SUN2000-4<br>.6KTL-L1 | SUN2000<br>-5KTL-<br>L1 | SUN2000-6<br>KTL-L1 |  |
|-----------------------------------------|--------------------------------------------|------------------------------------------------------------------|----------------------------|-------------------------|-----------------------|-------------------------|---------------------|--|
| Topologie                               | Sans transform                             | nateur                                                           | •                          |                         |                       | •                       |                     |  |
| Certificatio<br>n IP                    | IP65                                       | IP65                                                             |                            |                         |                       |                         |                     |  |
| Mode de<br>refroidissem<br>ent          | Refroidissem                               | Refroidissement naturel                                          |                            |                         |                       |                         |                     |  |
| Dimensions<br>(H x l x P)               | 365 mm x 365 mm x 140 mm (supports exclus) |                                                                  |                            |                         |                       |                         |                     |  |
| Poids                                   | $\leq$ 12,3 kg                             |                                                                  |                            |                         |                       |                         |                     |  |
| Température<br>de<br>fonctionne<br>ment | - 25 °C à +60                              | - 25 °C à +60 °C (réduite lorsque la température dépasse +45 °C) |                            |                         |                       |                         |                     |  |
| Humidité                                | 0 - 100 % HR                               | Ł                                                                |                            |                         |                       |                         |                     |  |
| Altitude de<br>fonctionne<br>ment       | 0 - 4 000 m (i                             | réduite au-de                                                    | elà de 2 000 m             | )                       |                       |                         |                     |  |

## 10.2 Caractéristiques techniques de l'optimiseur

## Efficacité

| Caractéristiques<br>techniques    | SUN2000-450W-P |
|-----------------------------------|----------------|
| Rendement maximal                 | 99,5 %         |
| Efficacité pondérée<br>européenne | 99,0 %         |

## Entrée

| Caractéristiques<br>techniques                 | SUN2000-450W-P |
|------------------------------------------------|----------------|
| Puissance nominale du module PV                | 450 W          |
| Puissance maximale<br>du module PV             | 472,5 W        |
| Tension d'entrée<br>maximale                   | 80 V           |
| Plage de tension<br>MPPT                       | 8-80 V         |
| Courant de court-<br>circuit maximal           | 13 A           |
| Niveau de protection<br>contre les surtensions | II             |

## Sortie

| Caractéristiques<br>techniques | SUN2000-450W-P |
|--------------------------------|----------------|
| Tension nominale de sortie     | 450 W          |
| Tension de sortie              | 4-80 V         |
| Courant de sortie<br>maximal   | 15 A           |
| Dérivation de sortie           | Oui            |

| Caractéristiques<br>techniques           | SUN2000-450W-P   |
|------------------------------------------|------------------|
| Tension de sortie /<br>impédance d'arrêt | 0 V/1 kΩ (±10 %) |

## Paramètres communs

| Caractéristiques<br>techniques      | SUN2000-450W-P                                                                                       |
|-------------------------------------|----------------------------------------------------------------------------------------------------|
| Dimensions (l x H x<br>P)           | 71 mm x 138 mm x 25 mm                                                                               |
| Poids net                           | $\leq$ 550 g                                                                                         |
| Bornes d'entrée et de sortie CC     | MC4                                                                                                  |
| Température de fonctionnement       | -40 °C à +85 °C                                                                                      |
| Température de stockage             | -40 °C à +70 °C                                                                                      |
| Humidité de fonctionnement          | 0 - 100 % HR                                                                                         |
| Altitude maximale de fonctionnement | 4 000 m                                                                                              |
| Certification IP                    | IP68                                                                                                 |
| Mode d'installation                 | <ul> <li>Installation de support de module PV</li> <li>Installation de cadre de module PV</li> </ul> |

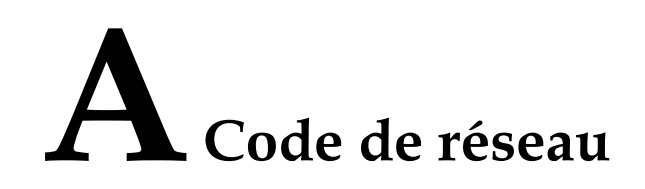

## 

Les codes de réseau sont sujets à modification. Les codes répertoriés sont fournis à titre de référence uniquement.

| Tableau A-1 | Code d | le réseau |
|-------------|--------|-----------|
|-------------|--------|-----------|

| Code de<br>réseau<br>national/<br>régional | Descripti<br>on                                         | SUN2000<br>-2KTL-<br>L1 | SUN2000<br>-3KTL-<br>L1 | SUN2000<br>-3.68KTL<br>-L1 | SUN2000<br>-4KTL-<br>L1 | SUN2000<br>-4.6KTL-<br>L1 | SUN2000<br>-5KTL-<br>L1 | SUN2<br>000-6<br>KTL-<br>L1 |
|--------------------------------------------|---------------------------------------------------------|-------------------------|-------------------------|----------------------------|-------------------------|---------------------------|-------------------------|-----------------------------|
| VDE-AR-<br>N-4105                          | Réseau<br>électrique<br>LV<br>d'Allemag<br>ne           | Pris en<br>charge       | Pris en<br>charge       | Pris en<br>charge          | Pris en<br>charge       | Pris en<br>charge         | -                       | -                           |
| UTE C<br>15-712-1(<br>A)                   | Réseau<br>électrique<br>de France<br>métropolit<br>aine | Pris en<br>charge       | Pris en<br>charge       | Pris en<br>charge          | Pris en<br>charge       | Pris en<br>charge         | Pris en<br>charge       | Pris en<br>charge           |
| UTE C<br>15-712-1(<br>B)                   | Réseau<br>électrique<br>de France<br>d'outre-<br>mer    | Pris en<br>charge       | Pris en<br>charge       | Pris en<br>charge          | Pris en<br>charge       | Pris en<br>charge         | Pris en<br>charge       | Pris en<br>charge           |
| UTE C<br>15-712-1(<br>C)                   | Réseau<br>électrique<br>de France<br>d'outre-<br>mer    | Pris en<br>charge       | Pris en<br>charge       | Pris en<br>charge          | Pris en<br>charge       | Pris en<br>charge         | Pris en<br>charge       | Pris en<br>charge           |
| CEI0-21                                    | Réseau<br>électrique<br>d'Italie                        | Pris en<br>charge       | Pris en<br>charge       | Pris en<br>charge          | Pris en<br>charge       | Pris en<br>charge         | Pris en<br>charge       | Pris en<br>charge           |

| Code de<br>réseau<br>national/<br>régional | Descripti<br>on                                                                         | SUN2000<br>-2KTL-<br>L1 | SUN2000<br>-3KTL-<br>L1 | SUN2000<br>-3.68KTL<br>-L1 | SUN2000<br>-4KTL-<br>L1 | SUN2000<br>-4.6KTL-<br>L1 | SUN2000<br>-5KTL-<br>L1 | SUN2<br>000-6<br>KTL-<br>L1 |
|--------------------------------------------|-----------------------------------------------------------------------------------------|-------------------------|-------------------------|----------------------------|-------------------------|---------------------------|-------------------------|-----------------------------|
| RD1699/6<br>61                             | Réseau<br>électrique<br>LV<br>d'Espagne                                                 | Pris en<br>charge       | Pris en<br>charge       | Pris en<br>charge          | Pris en<br>charge       | Pris en<br>charge         | Pris en<br>charge       | Pris en<br>charge           |
| C10/11                                     | Réseau<br>électrique<br>de<br>Belgique                                                  | Pris en<br>charge       | Pris en<br>charge       | Pris en<br>charge          | Pris en<br>charge       | Pris en<br>charge         | Pris en<br>charge       | -                           |
| AS4777                                     | Réseau<br>électrique<br>d'Australi<br>e                                                 | Pris en<br>charge       | Pris en<br>charge       | -                          | Pris en<br>charge       | Pris en<br>charge         | Pris en<br>charge       | Pris en<br>charge           |
| IEC61727<br>-60Hz                          | IEC<br>61727 LV<br>(60 Hz)                                                              | Pris en<br>charge       | Pris en<br>charge       | Pris en<br>charge          | Pris en<br>charge       | Pris en<br>charge         | Pris en<br>charge       | Pris en<br>charge           |
| TAI-PEA                                    | Réseau<br>électrique<br>standard<br>de<br>raccordem<br>ent au<br>réseau de<br>Thaïlande | -                       | Pris en<br>charge       | -                          | -                       | -                         | Pris en<br>charge       | -                           |
| TAI-MEA                                    | Réseau<br>électrique<br>standard<br>de<br>raccordem<br>ent au<br>réseau de<br>Thaïlande | -                       | Pris en<br>charge       | -                          | -                       | -                         | Pris en<br>charge       | -                           |
| EN50549-<br>LV                             | Réseau<br>électrique<br>d'Irlande                                                       | Pris en<br>charge       | Pris en<br>charge       | Pris en<br>charge          | Pris en<br>charge       | Pris en<br>charge         | Pris en<br>charge       | Pris en<br>charge           |
| ABNT<br>NBR<br>16149                       | Réseau<br>électrique<br>brésilien                                                       | Pris en<br>charge       | Pris en<br>charge       | -                          | Pris en<br>charge       | -                         | Pris en<br>charge       | Pris en<br>charge           |
| Fuel-<br>Engine-<br>Grid                   | Réseau<br>électrique<br>hybride à<br>générateur<br>diesel                               | Pris en<br>charge       | Pris en<br>charge       | Pris en<br>charge          | Pris en<br>charge       | Pris en<br>charge         | Pris en<br>charge       | Pris en<br>charge           |

| Code de<br>réseau<br>national/<br>régional | Descripti<br>on                                                | SUN2000<br>-2KTL-<br>L1 | SUN2000<br>-3KTL-<br>L1 | SUN2000<br>-3.68KTL<br>-L1 | SUN2000<br>-4KTL-<br>L1 | SUN2000<br>-4.6KTL-<br>L1 | SUN2000<br>-5KTL-<br>L1 | SUN2<br>000-6<br>KTL-<br>L1 |
|--------------------------------------------|----------------------------------------------------------------|-------------------------|-------------------------|----------------------------|-------------------------|---------------------------|-------------------------|-----------------------------|
| Fuel-<br>Engine-<br>Grid-60H<br>z          | Réseau<br>électrique<br>hybride à<br>générateur<br>diesel      | Pris en<br>charge       | Pris en<br>charge       | Pris en<br>charge          | Pris en<br>charge       | Pris en<br>charge         | Pris en<br>charge       | Pris en<br>charge           |
| Autriche                                   | Réseau<br>électrique<br>d'Autriche                             | Pris en<br>charge       | Pris en<br>charge       | Pris en<br>charge          | -                       | -                         | -                       | -                           |
| G98                                        | Réseau<br>électrique<br>G98 du<br>Royaume-<br>Uni              | Pris en<br>charge       | Pris en<br>charge       | Pris en<br>charge          | Pris en<br>charge       | Pris en<br>charge         | Pris en<br>charge       | Pris en<br>charge           |
| G99-<br>TYPEA-<br>LV                       | Réseau<br>électrique<br>G99_Type<br>A_LV du<br>Royaume-<br>Uni | Pris en<br>charge       | Pris en<br>charge       | Pris en<br>charge          | Pris en<br>charge       | Pris en<br>charge         | Pris en<br>charge       | Pris en<br>charge           |

# **B** Mise en service de l'appareil

### Étape 1 Accédez à l'écran Mise en service de l'appareil.

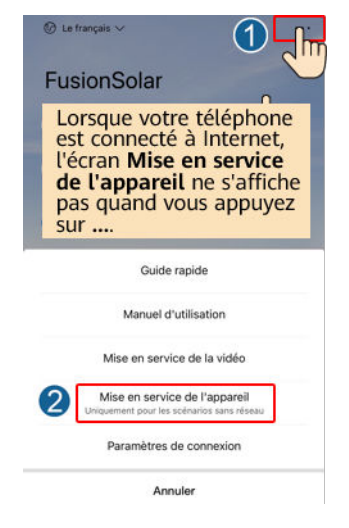

Figure B-1 Méthode 1 : avant la connexion (non connecté à Internet)

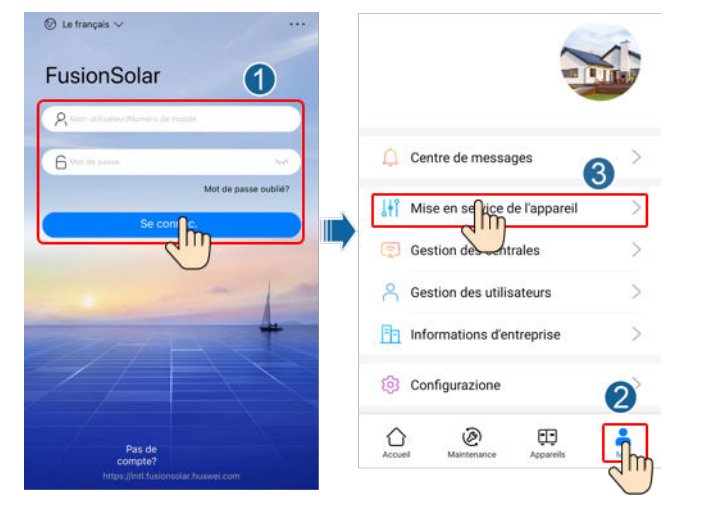

#### Figure B-2 Méthode 2 : après la connexion (connecté à Internet)

Étape 2 Connectez-vous au WLAN de l'onduleur solaire et accédez à l'écran Mise en service de l'appareil en tant qu'utilisateur installateur.

#### AVIS

- Si le téléphone mobile est directement connecté au SUN2000, la distance visible entre le SUN2000 et le téléphone mobile doit être inférieure à 3 m lorsqu'une antenne intégrée est utilisée, et inférieure à 50 m lorsqu'une antenne externe est utilisée pour garantir la qualité de la communication entre l'application et le SUN2000. Les distances sont indiquées à titre de référence uniquement et peuvent varier selon les modèles de téléphone mobile et les conditions de protection.
- Lors de la connexion du SUN2000 au WLAN via un routeur, assurez-vous que le téléphone mobile et le SUN2000 se trouvent dans la zone de couverture WLAN du routeur et que le SUN2000 est connecté à ce dernier.
- Le routeur prend en charge le WLAN (IEEE 802.11 b/g/n, 2,4 GHz) et le signal WLAN atteint le SUN2000.
- Le mode de cryptage WPA, WPA2 ou WPA/WPA2 est recommandé pour les routeurs. Le cryptage de niveau entreprise n'est pas pris en charge (par exemple, des points d'accès publics nécessitant une authentification tels que les réseaux WLAN d'aéroports). Les modes de cryptage WEP et WPA TKIP ne sont pas recommandés, car ils présentent de graves défauts de sécurité. Si l'accès échoue en mode WEP, connectez-vous au routeur et modifiez son mode de cryptage en choisissant le mode WPA2 ou WPA/WPA2.

#### **REMARQUE**

- Obtenez le mot de passe initial pour la connexion au WLAN de l'onduleur solaire en vous référant à l'étiquette située sur le côté de l'onduleur solaire.
- Utilisez le mot de passe initial lors de la première mise sous tension et modifiez-le immédiatement après la connexion. Pour assurer la sécurité du compte, modifiez régulièrement le mot de passe et gardez votre nouveau mot de passe en mémoire. Si vous ne modifiez pas le mot de passe initial, celui-ci pourrait être divulgué. Un mot de passe qui n'est pas modifié pendant une longue période peut être volé ou piraté. Si vous perdez votre mot de passe, vous ne pourrez plus accéder aux appareils. Dans ce cas de figure, l'utilisateur est responsable de toute perte affectant la centrale photovoltaïque.
- Lorsque vous accédez à l'écran **Mise en service de l'appareil** du SUN2000 pour la première fois, vous devez définir manuellement le mot de passe de connexion car le SUN2000 n'a pas de mot de passe de connexion initial.

#### Figure B-3 Réglage rapide

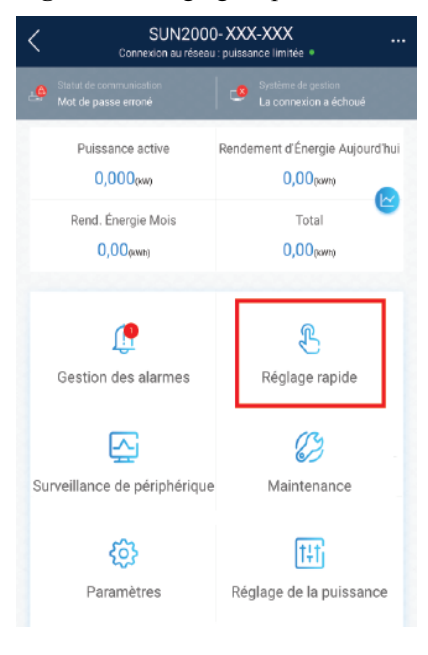

----Fin

# **C** Réinitialisation du mot de passe

- Étape 1 Assurez-vous que le SUN2000 se connecte en même temps aux alimentations CA et CC. Les indicateurs le et et s'allument en vert fixe ou clignotent lentement pendant plus de 3 minutes.
- Étape 2 Effectuez les opérations suivantes en l'espace de 4 minutes :
  - 1. Mettez hors tension le commutateur CA et positionnez le commutateur CC sur OFF dans la partie inférieure du SUN2000. Si le SUN2000 se connecte aux batteries, mettez le commutateur de batterie hors tension. Attendez que tous les indicateurs LED du panneau du SUN2000 s'éteignent.
  - 2. Mettez le commutateur CA sous tension, réglez le commutateur CC sur ON et attendez environ 90 secondes. Vérifiez que l'indicateur r clignote lentement en vert.
  - 3. Mettez hors tension le commutateur CA et positionnez le commutateur CC sur OFF. Attendez que tous les indicateurs LED sur le panneau du SUN2000 soient éteints.
  - 4. Allumez le commutateur CA et positionnez le commutateur CC sur ON. Attendez que tous les indicateurs sur le panneau de l'onduleur solaire clignotent, puis procédez à la mise hors tension après 30 secondes.
- Étape 3 Réinitialisez le mot de passe en l'espace de 10 minutes. (Si aucune opération n'est effectuée en l'espace de 10 minutes, tous les paramètres de l'onduleur restent inchangés.)
  - 1. Attendez que l'indicateur 🛋 clignote lentement en vert.
  - 2. Obtenez le nom (SSID) et le mot de passe (PSW) initiaux du point d'accès WLAN sur l'étiquette située sur le côté du SUN2000 et connectez-vous à l'application.
  - 3. Sur l'écran de connexion, configurez un nouveau mot de passe de connexion et connectez-vous à l'application.

#### Figure C-1 Définition du mot de passe

| Ť                    |                                            |
|----------------------|--------------------------------------------|
|                      |                                            |
|                      |                                            |
|                      |                                            |
|                      |                                            |
| •                    | 0                                          |
| xxxxxxxx             |                                            |
|                      |                                            |
|                      | ~                                          |
| not de passe.        |                                            |
| 1                    |                                            |
| veau le root de pass | 10.1 J.Set                                 |
|                      |                                            |
| n mot de passe pour  | la première                                |
|                      | 2                                          |
|                      | met de passe.<br>resu le mot de passe pour |

- Étape 4 Définissez les paramètres du routeur et du système de gestion pour mettre en œuvre la gestion à distance.
  - Réglage des paramètres du routeur

Connectez-vous à l'application FusionSolar, choisissez Mise en service de l'appareil > Paramètres > Conf. comm. > Réglages du routeur connecté à l'onduleur, puis réinitialisez les paramètres du routeur.

#### Figure C-2 Réglage des paramètres du routeur

| < Paramètres              |     | Conf. comm.                              |   | Réglages du routeur connecté à l'onduleur | onnexion |
|---------------------------|-----|------------------------------------------|---|-------------------------------------------|----------|
| Paramètres de réseau      | >   | 🛜 Réglages WLAN de l\'onduleur           | 2 | 4                                         |          |
| Deramètres de protection  | >   | Kéglages du routeur connecté à Nonduleur | Þ |                                           | 3        |
| ② Paramètres de fonction  | >   | III RS485_1                              | > | WLAN                                      | ×        |
| E Réglage de la puissance | >   | Configuration du système de gestion      | > | Mot de passe                              | Ŷ        |
| 🕝 Réglage de l'heure      | 1 > | Paramètres du dongle                     | > | DHCP                                      |          |
| †↓ Conf. comm.            | >   |                                          |   | Adresse IP                                | 8        |
|                           | _   |                                          |   | Masque de sous-réseau                     | 0        |
|                           |     |                                          |   | Passerelle                                | 0        |

• Réglage des paramètres du système de gestion

Connectez-vous à l'application FusionSolar, choisissez Mise en service de l'appareil > Paramètres > Conf. comm. > Configuration du système de gestion, puis définissez les paramètres du système de gestion.

|            | •••                      | -  | -                                        | -  |                                              |
|------------|--------------------------|----|------------------------------------------|----|----------------------------------------------|
| <          | Paramètres               |    | Conf. comm.                              |    | Configuration du système de gestion          |
| ۲          | Paramètres de réseau     | >  | 🛜 Réglages WLAN de l\'onduleur           | >  | Connexion déconnectée                        |
| <b>=</b> 0 | Paramètres de protection | >  | Kéglages du routeur connecté à Nonduleur | >  | 🖾 💳 🖼 🔞                                      |
| 0          | Paramètres de fonction   | >  | III R\$485_1                             | 2, | Nom de domaine intl.fusionsolar.huawei.com > |
| Ξ,         | Réglage de la puissance  | >  | Configuration du système de gestion      |    | Port                                         |
| Co         | Réglage de l'heure       | 1, | Paramètres du dongle                     | >  | Chiffrement SSL                              |
| t,         | Conf. comm.              | >  |                                          |    | Code d'enregistrement                        |
|            |                          | _  |                                          |    | Gestion du certificat chiffré >              |
|            |                          |    |                                          |    | Numéro de série                              |

Figure C-3 Réglage des paramètres du système de gestion

• (Facultatif) Réinitialisation du mot de passe WLAN

Connectez-vous à l'application FusionSolar, choisissez Mise en service de l'appareil > Paramètres > Conf. comm. > Réglages WLAN de l'onduleur, puis réinitialisez le mot de passe.

Figure C-4 Réinitialisation du mot de passe WLAN

| < Paramètres               |   | Conf. comm.                              |   | Kéglages WLAN de<br>l'onduleur        | Terminer                                |
|----------------------------|---|------------------------------------------|---|---------------------------------------|-----------------------------------------|
| Paramètres de réseau       | > | Réglages WLAN de l'onduleur              | > | Réseau WLAN du routeur                | ,                                       |
| Paramètres de protection   | > | Kéglages du routeur connecté à Nonduleur | 2 | Chiffré avec                          | 3                                       |
| Paramètres de fonction     | > | III RS485_1                              | > | Nouveau mot de passe                  | ~                                       |
| E Réglage de la puissance  | > | Configuration du système de gestion      | > | Niveau de sécurité :<br>Conf. nouveau | ~~~~~~~~~~~~~~~~~~~~~~~~~~~~~~~~~~~~~~~ |
| C Réglage de l'heure       | 1 | Paramètres du dongle                     | > | Mode de commutation de<br>l'antenne   | ~                                       |
| <sup>†</sup> ↓ Conf. comm. | > |                                          |   | WLAN AP                               | ~                                       |
|                            |   |                                          |   | Diffusion SSID                        | ~                                       |

----Fin

## **D** Arrêt rapide

#### **REMARQUE**

- Nous vous conseillons de vérifier régulièrement que l'arrêt rapide fonctionne normalement.
- Si des optimiseurs sont configurés uniquement pour certains modules photovoltaïques, la fonction d'arrêt rapide n'est pas prise en charge.

Lorsque tous les modules PV connectés à l'onduleur solaire sont configurés avec les optimiseurs, le système PV s'éteint rapidement et réduit la tension de sortie de la branche PV à moins de 30 V en 30 secondes.

Effectuez l'étape suivante pour déclencher un arrêt rapide :

- Méthode 1 : utilisez la fonction d'arrêt rapide. Définissez Dry contact function sur DI Rapid Shutdown. Connectez le bouton d'accès aux broches 7 et 5 de la borne de communication de l'onduleur. Le bouton est en position éteinte par défaut. Lorsque le bouton est placé en position active, l'arrêt rapide est déclenché.
- Méthode 2 : désactivez le bouton CA entre l'onduleur solaire et le réseau électrique.
- Méthode 3 : positionnez le DC SWITCH situé sur la partie inférieure de l'onduleur solaire sur OFF. (Le fait d'éteindre un commutateur supplémentaire sur le côté CC du SUN2000 ne déclenchera pas un arrêt rapide. La branche PV est susceptible d'être sous tension.)
- Méthode 4 : si AFCI est activé, l'onduleur détecte automatiquement les défaillances d'arc, déclenchant un arrêt rapide.

# E Localisation des problèmes de résistance

## d'isolation

Si la résistance de terre d'une branche PV connectée à un onduleur solaire est trop faible, l'onduleur solaire génère une alarme **Résistance à l'isolation faible**.

Les causes possibles sont les suivantes :

- Il existe un court-circuit entre le groupe PV et la terre.
- L'air ambiant du groupe PV est humide et l'isolation entre le groupe PV et la terre est faible.

Pour localiser le problème, connectez chaque branche PV à l'onduleur solaire, mettez sous tension et vérifiez l'onduleur solaire, puis localisez le problème d'après les informations d'alarme indiquées dans l'application FusionSolar. Si un système n'est configuré avec aucun optimiseur, ignorez les opérations correspondantes. Effectuez les étapes suivantes pour localiser un problème de résistance d'isolation :

#### AVIS

Si plusieurs problèmes d'isolation à la terre se produisent dans une même branche PV, il est impossible de localiser la panne à l'aide de la méthode suivante. Vous devez vérifier les modules PV un par un.

- Étape 1 L'alimentation CA est connectée ; positionnez le bouton CC situé dans la partie inférieure de l'onduleur solaire sur OFF. Si l'onduleur solaire se connecte aux batteries, attendez 1 minute, et désactivez l'interrupteur de batterie, puis le commutateur d'alimentation auxiliaire de la batterie.
- Étape 2 Connectez chaque branche PV à l'onduleur solaire et positionnez le bouton CC sur ON. Si le statut de l'onduleur est défini sur Arrêt: commande, choisissez l'option Mise en service de l'appareil > Maintenance > Act./Désact. l'ond. sur l'application, puis envoyez une commande de démarrage.
- Étape 3 Connectez-vous à l'application FusionSolar et sélectionnez Mon > Mise en service de l'appareil. Sur l'écran Mise en service de l'appareil, connectez-vous à l'onduleur solaire et accédez à l'écran Gestion des alarmes. Vérifiez si l'alarme Résistance à l'isolation faible est indiquée.

- Si l'alarme Résistance à l'isolation faible n'est pas indiquée une minute après la mise sous tension de l'alimentation CC, sélectionnez l'option Mise en service de l'appareil > Maintenance > Act./Désact. l'ond sur l'application, puis envoyez une commande d'arrêt. Positionnez le bouton CC sur OFF, et passez à l'Étape 2 pour connecter une autre branche PV à l'onduleur solaire et effectuer une vérification.
- Si une alarme **Résistance à l'isolation faible** est toujours indiquée une minute après la mise sous tension de l'alimentation CC, vérifiez le pourcentage des localisations possibles d'un court-circuit sur la page **Détails d'Alarme** et passez à l'Étape 4.

#### Figure E-1 Détails d'alarme

| < Déta                                                                                                    | < Détails d'Alarme                                    |  |  |  |  |
|----------------------------------------------------------------------------------------------------|-------------------------------------------------------|--|--|--|--|
| Informations sur les alarmes                                                                                                    |                                                       |  |  |  |  |
| Nom d'alarme<br>Résistance à l'isolation fail                                                                                                    | ala                                                   |  |  |  |  |
| Heure de gén. de l'alarme<br>28-avt2020 09:23:36                                                                                                    | Heure d'annulation de l'alarme<br>28-avt2020 09:28:53 |  |  |  |  |
| ID d'alarme<br>2062                                                                                                    | ID de cause<br>1                                      |  |  |  |  |
| Gravité de l'alarme                                                                                                    |                                                       |  |  |  |  |
| Majeure                                                                                                    |                                                       |  |  |  |  |
| Cause possible                                                                                                    |                                                       |  |  |  |  |
| 1 Le panneau PV est court-circuité à la terre.<br>2 Le panneau PV est dans un environnement humide et le<br>câble d'alimentation est mal isolé à la terre.                                                                                                    |                                                       |  |  |  |  |
| Suggestion                                                                                                    |                                                       |  |  |  |  |
| 1 Vieffez l'impédence entre la sortie de parneau PV et PE, et<br>etiminet les courts-ciuctis et les gomis mai toblés.<br>2 Vieffez que le cètie PE pour l'induleur est bien connecté<br>33 vues ettes aut que l'indedance est inférieure à la valeur<br>d'impédence.<br>Résistance d'isolation actuelle : 0.0 MCL, position de<br>court-circuit possible : 9.05, %, La position de court-circuit<br>est valiéle pour une sude branche PV, Si vous dispose de<br>plusiaurs branches PV, vérifiez individuellement chaque<br>pranche PV. |                                                       |  |  |  |  |

#### **REMARQUE**

- Les bornes positive et négative d'une branche PV sont connectées aux bornes PV+ et PV- de l'onduleur solaire. La borne PV- représente une possibilité de 0 % pour la localisation de courtcircuit et la borne PV+ représente une possibilité de 100 % pour la localisation de court-circuit. Les autres pourcentages indiquent que le problème survient sur un module PV ou un câble dans la branche PV.
- Localisation de problème possible = Nombre total de modules PV dans une branche PV x
  Pourcentage de localisations de court-circuit possibles. Par exemple, si une branche PV comprend
  14 modules PV et que le pourcentage de localisation de court-circuit possible est de 34 %, la
  localisation de problème possible est 4,76 (14 x 34 %), indiquant que le problème se situe près du
  module PV 4, en incluant les modules PV précédents et suivants, ainsi que les câbles du module PV
  4. L'onduleur solaire dispose d'une précision de détection de ±1 module PV.

#### Figure E-2 Définition du pourcentage de la localisation de court-circuit

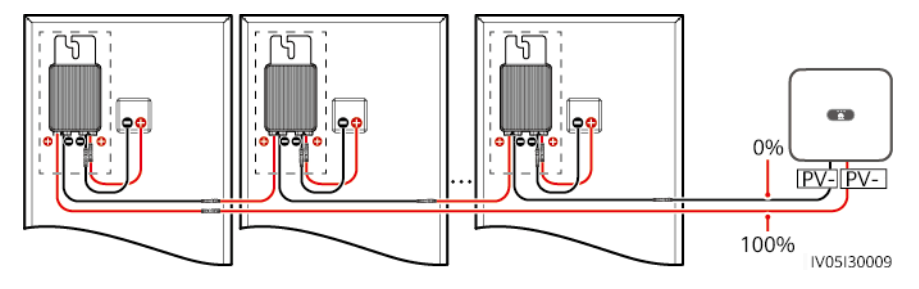

- **Étape 4** Positionnez le bouton CC sur OFF et vérifiez si le connecteur ou le câble CC entre les modules PV pouvant présenter un problème et les optimiseurs correspondants, ou ceux situés entre les modules PV adjacents et les optimiseurs correspondants, sont endommagés.
  - Si tel est le cas, remplacez le connecteur ou le câble CC endommagé, positionnez le bouton CC sur ON et affichez les informations d'alarme.
    - Si l'alarme Résistance à l'isolation faible n'est pas indiquée une minute après la mise sous tension de l'alimentation CC, l'inspection de la branche PV est terminée. Sélectionnez Mise en service de l'appareil > Maintenance > Act./Désact sur l'application, puis envoyez une commande d'arrêt. Positionnez le bouton CC sur OFF. Passez à l'Étape 2 pour vérifier les autres branches PV. Passez ensuite à l'Étape 8.
    - Si l'alarme Résistance à l'isolation faible est toujours indiquée une minute après la mise sous tension de l'alimentation CC, passez à l'Étape 5.
  - Sinon, passez à l'Étape 5.
- Étape 5 Positionnez le bouton CC sur OFF, déconnectez les modules PV pouvant présenter un problème et les optimiseurs correspondants de la branche PV, puis connectez un câble d'extension CC doté d'un connecteur MC4 aux modules PV adjacents ou aux optimiseurs. Positionnez le bouton CC sur ON et consultez les informations d'alarme.
  - Si l'alarme **Résistance à l'isolation faible** n'est pas indiquée une minute après la mise sous tension de l'alimentation CC, le problème survient sur le module PV et l'optimiseur déconnectés. Sélectionnez **Mise en service de l'appareil** > **Maintenance** > **Act./Désact sur l'application**, puis envoyez une commande d'arrêt. Passez à l'Étape 7.
  - Si l'alarme **Résistance à l'isolation faible** est toujours indiquée une minute après la mise sous tension de l'alimentation CC, le problème ne survient pas sur le module PV ou l'optimiseur déconnecté. Passez à l'Étape 6.
- Étape 6 Positionnez le bouton CC sur OFF, reconnectez le module PV et l'optimiseur déconnectés et répétez l'Étape 5 pour vérifier les modules PV et les optimiseurs adjacents.
- Étape 7 Déterminez la localisation du problème d'isolation à la terre.
  - 1. Déconnectez le module PV pouvant présenter un problème de l'optimiseur.
  - 2. Positionnez le bouton CC sur OFF.
  - 3. Connectez l'optimiseur pouvant présenter un problème à la branche PV.
  - Positionnez le bouton CC sur ON. Si le statut de l'onduleur est défini sur Arrêt: commande, choisissez l'option Mise en service de l'appareil > Maintenance > Act./ Désact. l'ond. sur l'application, puis envoyez une commande de démarrage. Vérifiez si l'alarme Résistance à l'isolation faible est indiquée.
    - Si l'alarme Résistance à l'isolation faible n'est pas indiquée une minute après la mise sous tension de l'onduleur solaire, le module PV présente un problème.
       Sélectionnez Mise en service de l'appareil > Maintenance > Act./Désact sur l'application, puis envoyez une commande d'arrêt.
    - Si l'alarme **Résistance à l'isolation faible** est toujours indiquée une minute après la mise sous tension de l'onduleur solaire, l'optimiseur présente un problème.
  - 5. Positionnez le bouton CC sur OFF. Remplacez le composant présentant un problème pour corriger le problème de résistance d'isolation. Passez à l'Étape 2 pour vérifier les autres branches PV. Passez ensuite à l'Étape 8.
- **Étape 8** Si l'onduleur solaire se connecte aux batteries, activez le commutateur d'alimentation auxiliaire de la batterie, puis l'interrupteur de batterie. Positionnez le bouton CC sur ON. Si le

statut de l'onduleur est défini sur **Arrêt: commande**, choisissez l'option **Mise en service de** l'appareil > Maintenance > Act./Désact. l'ond. sur l'application, puis envoyez une commande de démarrage.

----Fin

## **F** Acronymes et abréviations

| Α    |                                                                      |
|------|----------------------------------------------------------------------|
| CA   | courant alternatif                                                   |
| D    |                                                                      |
| CC   | courant continu                                                      |
| DCI  | identification de courant continu                                    |
| F    |                                                                      |
| FRT  | situation de maintien sans panne                                     |
| Н    |                                                                      |
| HVRT | high voltage ride-through                                            |
| T    |                                                                      |
| ID   | identificateur                                                       |
|      |                                                                      |
| L    |                                                                      |
| LED  | diode électroluminescente                                            |
| LVRT | low voltage ride-through                                             |
| М    |                                                                      |
| MAC  | sous-couche de contrôle d'accès au support<br>(Media Access Control) |
| МРРТ | conversion optimale d'énergie                                        |
| р    |                                                                      |
| PE   | mise à la terre protectrice                                          |
|      | nise a la terre protectilee                                          |

| PV   | photovoltaïque                        |
|------|---------------------------------------|
| R    |                                       |
| RCMU | unité de contrôle de courant résiduel |
| HR   | humidité relative                     |
| S    |                                       |
| SN   | numéro de série                       |
|      |                                       |